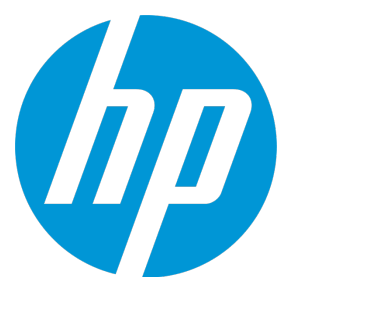

## **HP** Anywhere

Software Version: 10.12 Windows

## Installation, Configuration, and Upgrade Guide

#### **Legal Notices**

#### Warranty

The only warranties for HP products and services are set forth in the express warranty statements accompanying such products and services. Nothing herein should be construed as constituting an additional warranty. HP shall not be liable for technical or editorial errors or omissions contained herein.

The information contained herein is subject to change without notice.

#### **Restricted Rights Legend**

Confidential computer software. Valid license from HP required for possession, use or copying. Consistent with FAR 12.211 and 12.212, Commercial Computer Software, Computer Software Documentation, and Technical Data for Commercial Items are licensed to the U.S. Government under vendor's standard commercial license.

#### **Copyright Notice**

© Copyright 2012 - 2014 Hewlett-Packard Development Company, L.P.

#### **Trademark Notices**

Adobe® is a trademark of Adobe Systems Incorporated.

Microsoft® and Windows® are U.S. registered trademarks of Microsoft Corporation.

Oracle and Java are registered trademarks of Oracle and/or its affiliates.

#### **Documentation Updates**

The title page of this document contains the following identifying information:

- Software Version number, which indicates the software version.
- Document Release Date, which changes each time the document is updated.
- Software Release Date, which indicates the release date of this version of the software.

To check for recent updates or to verify that you are using the most recent edition of a document, go to: http://h20230.www2.hp.com/selfsolve/manuals

This site requires that you register for an HP Passport and sign in. To register for an HP Passport ID, go to: http://h20229.www2.hp.com/passport-registration.html

Or click the New users - please register link on the HP Passport login page.

You will also receive updated or new editions if you subscribe to the appropriate product support service. Contact your HP sales representative for details.

#### **Support**

Visit the HP Software Support Online web site at: http://www.hp.com/go/hpsoftwaresupport

This web site provides contact information and details about the products, services, and support that HP Software offers.

HP Software online support provides customer self-solve capabilities. It provides a fast and efficient way to access interactive technical support tools needed to manage your business. As a valued support customer, you can benefit by using the support web site to:

- Search for knowledge documents of interest
- Submit and track support cases and enhancement requests
- Download software patches
- Manage support contracts
  Look up HP support contacts
- Look up HP support contacts
   Review information about available services
- Enter into discussions with other software customers
- Research and register for software training

Most of the support areas require that you register as an HP Passport user and sign in. Many also require a support contract. To register for an HP Passport ID, go to:

http://h20229.www2.hp.com/passport-registration.html

To find more information about access levels, go to

http://h20230.www2.hp.com/new\_access\_levels.jsp

HP Software Solutions Now accesses the HPSW Solution and Integration Portal Web site. This site enables you to explore HP Product Solutions to meet your business needs, includes a full list of Integrations between HP Products, as well as a listing of ITIL Processes. The URL for this Web site is http://h20230.www2.hp.com/sc/solutions/index.jsp

## Contents

| Part 1: Installing and Configuring HP Anywhere                          | 5  |
|-------------------------------------------------------------------------|----|
| Chapter 1: How to Install HP Anywhere Server 10.12                      | 6  |
| Chapter 2: Create HP Anywhere Database—SQL Server                       | 11 |
| Microsoft SQL Server—Create New Database                                | 12 |
| Microsoft SQL Server—Manually Create and Populate Database              | 21 |
| Chapter 3: Create HP Anywhere Database—Oracle Database Server           |    |
| Oracle Server—Create New Database                                       |    |
| Oracle Server—Manual Database and User Creation                         |    |
| Chapter 4: HP Anywhere Lightweight Single Sign-On (LWSSO) Configuration | 46 |
| Security Server Integration (SSI)                                       | 48 |
| Chapter 5: How to make HP Anywhere FIPS 140-2 compliant                 | 53 |
| Chapter 6: Configure the HTTPS Protocol                                 |    |
| Set Up Web Server in Front of HP Anywhere Server (Optional)             |    |
| HP Anywhere Server-Side Operations                                      | 60 |
| Configure HTTPS Between the Web Server and HP Anywhere Server           | 61 |
| Chapter 7: Change to Non-Default Port in HP Anywhere                    | 64 |
| Chapter 8: High Availability                                            | 67 |
| Install HP Anywhere with High Availability                              | 69 |
| Create the Environment Variables                                        | 72 |
| Process Watchdog                                                        | 72 |
| Define Scheduled Tasks for HP Anywhere Services                         | 73 |
| Install Certificates on All Server Machines                             | 73 |
| Stop Tomcat and Watchdog                                                | 74 |
| Verify the Cassandra Database                                           | 75 |
| Verify the Watchdog Script                                              | 76 |

| Uninstall/Reinstall High Availability             | . 76 |
|---------------------------------------------------|------|
| Chapter 9: Open Ports in a Firewall               | 77   |
| Chapter 10: Transferring Data Through a Firewall  | .78  |
| Chapter 11: Uninstall HP Anywhere Server          | . 79 |
| Chapter 12: Troubleshooting and Limitations       | .82  |
| Client Login Issues                               | 82   |
| Part 2: Upgrading the HP Anywhere Server to 10.12 | 83   |

## Part 1: Installing and Configuring HP Anywhere

# Chapter 1: How to Install HP Anywhere Server 10.12

When you install a version of HP Anywhere later than version 10.10, first install HP Anywhere 10.10 as described in Part 1 of this guide, and then upgrade to version 10.12 as described in Part 2 of this guide.

#### **Prerequisites:**

- Before installing the HP Anywhere server, make sure that your system meets the minimum system requirements as listed in the Support Matrix.
- Before beginning the installation, make sure you define an Oracle or SQL user with the appropriate permissions as described in "Create HP Anywhere Database—Oracle Database Server" on page 28 and "Create HP Anywhere Database—SQL Server" on page 11.

Note: You must have administrator privileges to install/uninstall the HP Anywhere Server.

To install the HP Anywhere Server:

- 1. Do one of the following:
  - If you downloaded HP Anywhere, extract the installation folder (HP\_Anywhere\_10.10.zip) locally and run HP\_Anywhere\_10.10\_setup.exe.

- HP Anywhere 10.10

  HP Anywhere 10.10 Setup
  HP Anywhere Installation, Configuration and Upgrade Guide Release Notes
  HP Anywhere Developer Zone
  Contact HP Support Browse
  Exit
- If you are installing from the DVD, click **HP Anywhere 10.10 Setup**.

- 2. In the Introduction page, click Next.
- 3. In the License Agreement page, select I accept the terms of the License Agreement. Click Next.

4. In the Choose the folders page, click **Browse** to select an installation folder or accept the default path.

| ё н | P Anywhere 10.10                                                                                    |                                                                                                    |
|-----|----------------------------------------------------------------------------------------------------|----------------------------------------------------------------------------------------------------|
|     | HP Anywhere                                                                                         | Choose the folders                                                                                                    |
| •   | Initialization<br>Introduction<br>Agreement<br>Customization<br>Requirements<br>Pre-Install Summary | Choose the folders<br>Choose the folders<br>Choose the folders that will be used for installing the application and data<br>files. Many current and future HP Software products require the use of<br>common folders for both application and data files. Once you install the<br>first HP Software application, you will not be able to change these folder<br>selections when installing additional HP Software applications on this<br>system. |
|     | Post-Install<br>Install Complete                                                                    | Please choose the application folder  C:\HP\HPAnywhere\  Reset                                                                                                    |
| C   | Cancel                                                                                              | < Previous Next >                                                                                                    |

Note: You cannot install HP Anywhere in a folder that contain spaces.

Tip: If you enter a different folder and want to revert to the default folder, click Reset.

 Click Next. In the Install Checks page, the system checks disk space and port availability. Click Next

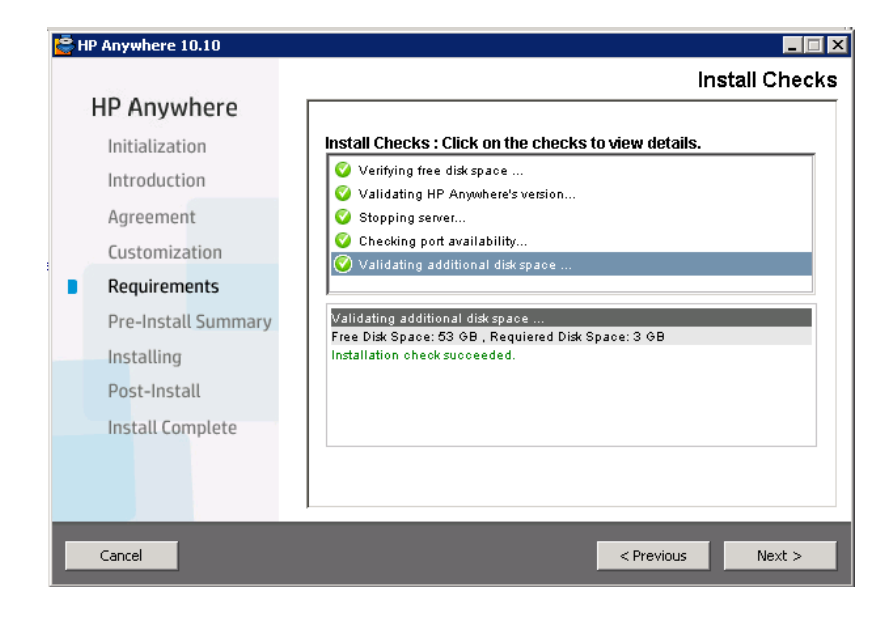

6. In the Pre-Install Summary page, click Install.

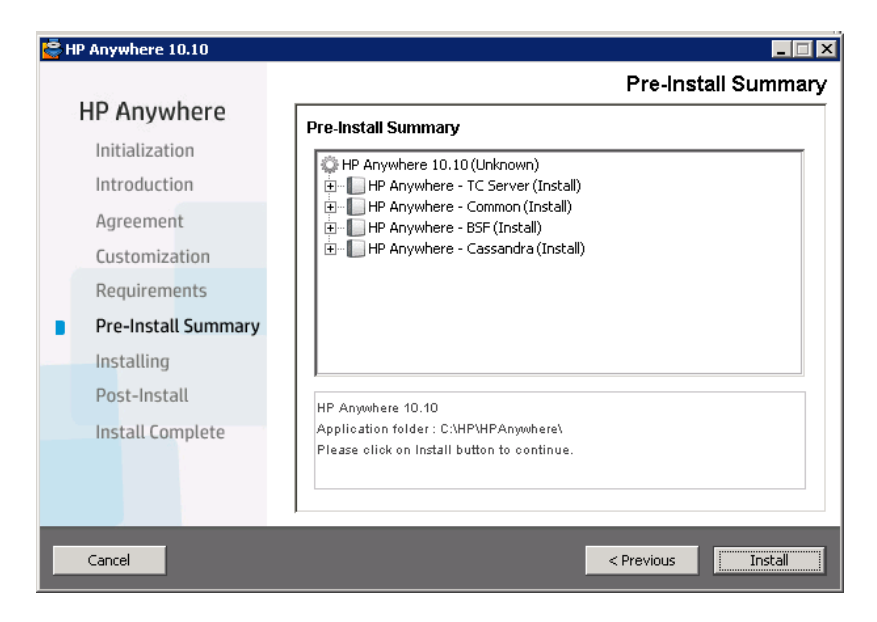

After the installation is completed, the Configuration Wizard opens, enabling you to perform post-installation steps.

- If you are using an MS SQL database server, continue to "Create HP Anywhere Database— SQL Server" on page 11.
- If you are using an Oracle database server, skip to "Create HP Anywhere Database— Oracle Database Server" on page 28.

**Note:** If the installation fails for any reason, the installer enables you to roll back to the initial stage. This uninstalls all installed components, but requires you to manually delete the newly defined %BTOA\_HOME% environment variable.

7. Upgrade the HP Anywhere server to 10.11 as described in "Part 2: Upgrading the HP Anywhere Server to 10.12" on page 83.

## Chapter 2: Create HP Anywhere Database—SQL Server

This section describes how to create an HP Anywhere database using an SQL server. You can create a new database using the Configuration Wizard, or you can create an SQL server database manually, and then run the Configuration to complete the process.

This section includes:

- "Microsoft SQL Server—Create New Database" on the next page
- "Microsoft SQL Server—Manually Create and Populate Database" on page 21

For details on creating an Oracle database, see "Create HP Anywhere Database—Oracle Database Server" on page 28.

## Microsoft SQL Server—Create New Database

This section describes how to create a new HP Anywhere database using an SQL server.

**Note:** To install and configure the database, log on as user **sa**. If you want to use a **non-sa user**, go to "You can create an SQL server database using either of the following types of users:" on page 21.

 Open the Configuration Wizard (if it is not already open) from Start > All Programs> HP > HP Anywhere > Run Configuration Wizard.

In the Introduction page, click **Next**.

| nfiguration Wizard  | Introduction                                                                                                  |
|---------------------|----------------------------------------------------------------------------------------------------|
| ptroduction         | This configuration wizard guides you through the configuration required to complete the installation process. |
| Management Database | When you click Next, all elements of the configuration will be installed.                                     |
| Create Admin User   | On completion you will receive a confirmation message.                                                        |
| Email Configuration |                                                                                                    |
| Summary             |                                                                                                    |
|                     |                                                                                                    |
|                     |                                                                                                    |
|                     |                                                                                                    |
|                     |                                                                                                    |

2. In the Management Database - Configure Management Database Settings page, select **Create** a new database and click Next.

| Configuration Wizard             |                                                              | _ 🗆 X  |
|----------------------------------|--------------------------------------------------------------|--------|
| (42)                             | Management Database - Configure Management Database Settings |        |
| <ul> <li>Introduction</li> </ul> | Select how you want to configure the management database.    |        |
| Management Database              | Create a new database                                        |        |
| Create Admin User                | Connect to an existing database                              |        |
| Email Configuration              |                                                              |        |
| • Summary                        |                                                              |        |
|                                  |                                                              |        |
| Ø                                |                                                              |        |
|                                  |                                                              |        |
|                                  | << Back Next >>                                              | Cancel |

3. In the Management Database - Management Server Type page, select **Microsoft SQL Server** and click **Next**.

| © Configuration Wizard | - I ×                                                  |
|------------------------|--------------------------------------------------------|
| 1/2                    | Management Database - Management Server Type           |
| Introduction           | Select one of the following types of database servers: |
| Management Database    | Oracle Server                                          |
| Cracto Admin Lloar     | Microsoft SQL Server                                   |
| Create Admin Oser      |                                                        |
| Email Configuration    |                                                        |
| • Summary              |                                                        |
|                        |                                                        |
|                        | <- back Next >> Cancel                                 |

4. Enter information to configure the SQL server database as described in the table below and click **Next**.

| 😥 Configuration Wizard                    |                                                                                  |        |
|-------------------------------------------|----------------------------------------------------------------------------------|--------|
| (12)                                      | Management Database - Configure Management Database Connectivity Setting         | s      |
| Introduction                              | Enter connectivity and authentication parameters for the MS SQL Server database: |        |
| Management Database     Create Admin User | Host name:     Port: <1433>     Database name:                                   |        |
| Email Configuration                       |                                                                                  |        |
| Summary                                   | SQL Server authentication:                                                       |        |
|                                           | * Login Name:                                                                    |        |
|                                           | * Password:                                                                      |        |
|                                           |                                                                                  |        |
|                                           |                                                                                  |        |
|                                           |                                                                                  |        |
|                                           |                                                                                  |        |
|                                           |                                                                                  |        |
|                                           |                                                                                  |        |
|                                           |                                                                                  |        |
| NM .                                      |                                                                                  |        |
| <b>(()</b>                                |                                                                                  |        |
|                                           |                                                                                  |        |
|                                           |                                                                                  |        |
|                                           | << Back Next >>                                                                  | Cancel |
|                                           |                                                                                  |        |

| Parameter                 | Description                                                                                                    |  |
|---------------------------|----------------------------------------------------------------------------------------------------|--|
| Host name                 | Enter the MS SQL host name or IP address. For a named instance, enter the host name in the format:<br><hostname ip="">\<instancename>.</instancename></hostname>                      |  |
| Port                      | The port of the MS SQL server listener. The default port is 1433. If the port is static, you can set the port to an instance port. If the port is dynamic, use the default port,1433. |  |
| Database Name             | The internal name of the HP Anywhere database.                                                                                                    |  |
| SQL Server authentication |                                                                                                    |  |
| Login Name                | The MS SQL login name used to create or connect to the database.                                                                                                    |  |
| Password                  | The password for the specified user.                                                                                                    |  |

5. After the operation completes successfully, click Next.

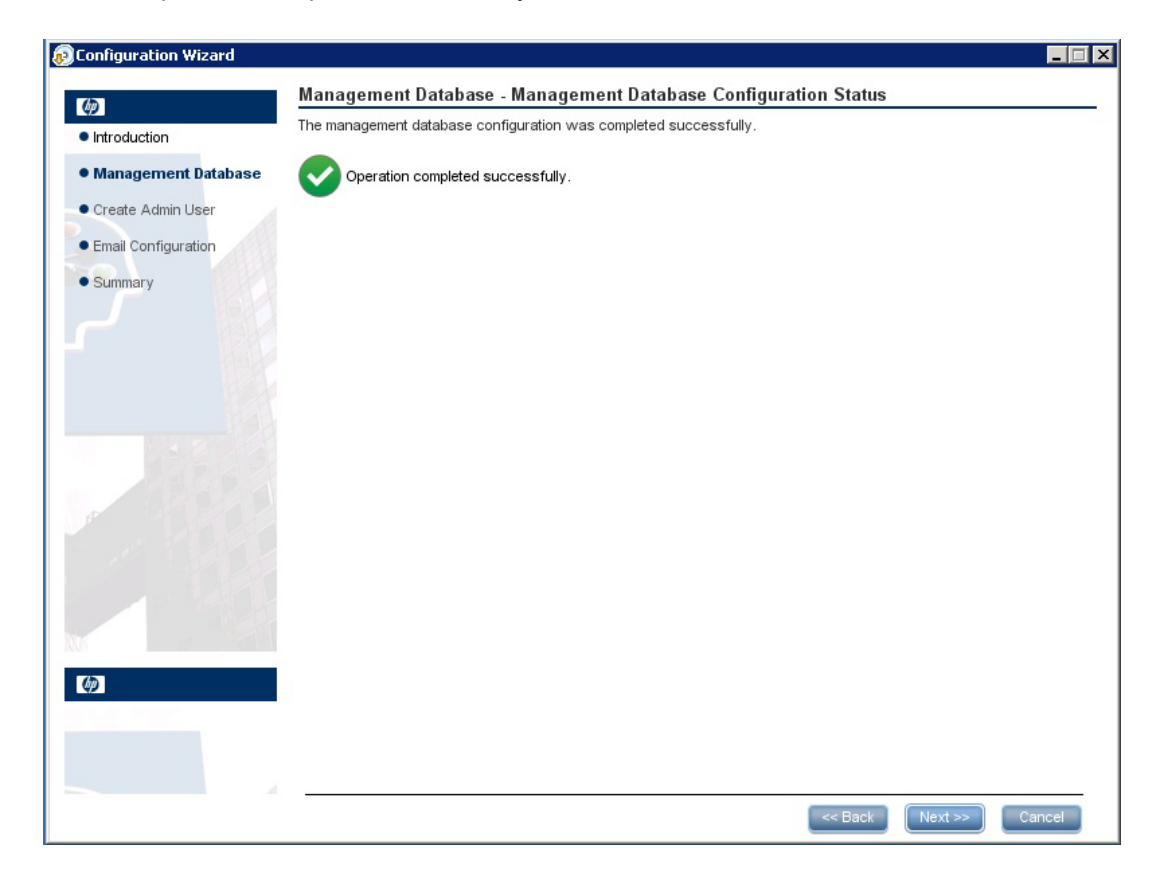

6. Set the password for a temporary HP Anywhere administrator user named **admin** and click **Next**.

| Create Admin User - Create Local Administrator password Confirm Administrator password Confirm Administrator password Confirm Administrator password                                                                                                    | strator User |             |        |
|----------------------------------------------------------------------------------------------------|--------------|-------------|--------|
| Enter Password for 'admin' user         Management Database         Create Admin User         Email Configuration         Summary                                                                                                    |              |             |        |
| Administrator password Confirm Administrator password Confirm |              |             |        |
| Confirm Administrator password                                                                                                    |              |             |        |
| Email Configuration<br>Summary                                                                                                    |              |             |        |
| ummary                                                                                                    |              |             |        |
|                                                                                                    |              |             |        |
|                                                                                                    |              |             |        |
|                                                                                                    |              |             |        |
|                                                                                                    |              |             |        |
|                                                                                                    |              |             |        |
|                                                                                                    |              |             |        |
|                                                                                                    |              |             |        |
|                                                                                                    |              |             |        |
|                                                                                                    |              |             |        |
|                                                                                                    |              |             |        |
|                                                                                                    |              |             |        |
|                                                                                                    |              |             |        |
|                                                                                                    |              |             |        |
|                                                                                                    |              |             |        |
|                                                                                                    |              |             |        |
| A                                                                                                    |              | Rook Novers | Canaal |

With this user you can log in as an HP Anywhere administrator until you configure authentication using LDAP.

7. [Optional] In the Email Configuration page, configure the values, as needed, and click **Next**.

| 😥 Configuration Wizard               |                                                                                                    |                                                                                                    |         |                              |      |
|--------------------------------------|----------------------------------------------------------------------------------------------------|----------------------------------------------------------------------------------------------------|---------|------------------------------|------|
| Introduction     Management Database | Email Configu<br>Email Configuration<br>You can skip this p<br>You can validate e                       | ration<br>his optional.<br>bage by selecting Skip Email Configuration.<br>mail configuration by selecting ∀alidate Em | nail Co | onfiguration                 |      |
| Create Admin User                    |                                                                                                    | Receiving Email Info                                                                                                  |         | Sending Email Info           |      |
| • Email Configuration<br>• Summary   | Protocol<br>Hostname<br>Port<br>User Name<br>Password<br>Encryption Type<br>Trust Server<br>Secure Port | POP3  995  SSL  995  995                                                                                              |         | SMTP                         |      |
|                                      |                                                                                                    | Skip Email Configuration                                                                                              |         | Validate Email Configuration | ncel |

**Note:** You can skip email configuration by selecting the **Skip Email Configuration** checkbox. You can set the email configuration at a later stage in the Email settings section of the **Administrator Console > Settings** page.

| Parameter    | Description                                                          |
|--------------|----------------------------------------------------------------------|
| Receiving E  | mail Info                                                            |
| Protocol     | From the drop down list, select either <b>POP3</b> or <b>IMAP4</b> . |
| Hostname     | The hostname of the incoming mail server.                            |
| User<br>Name | The HP Anywhere mailbox username for receiving emails.               |
| Port         | The port for the incoming mail server.                               |

| Parameter          | Description                                                                                                    |
|--------------------|----------------------------------------------------------------------------------------------------|
| Password           | The password for the HP Anywhere mailbox.                                                                                                    |
| Encryption<br>Type | SSL or TLS.                                                                                                    |
| Trust<br>Server    | To work with an encrypted mail server (SSL/TLS), select this checkbox, enter<br>one of the server SSL ports, and click <b>Validate Email Configuration</b> .<br>This allows HP Anywhere to trust the email server, creates the server<br>certificate, and adds it to the HP Anywhere JRE keystore. |
| Secure<br>Port     | Enter the secure port number.<br>If you selected SSL in the Encryption Type, this field is disabled as you do not<br>need to enter a port number.                                                                                                    |
| Sending Em         | ail Info                                                                                                    |
| Protocol           | SMTP is displayed by default.                                                                                                    |
| Hostname           | The hostname of the outgoing mail server.                                                                                                    |
| User<br>Name       | The HP Anywhere mailbox username for sending emails.                                                                                                    |
| Port               | The port for the outgoing mail server.                                                                                                    |
| Password           | The password for the HP Anywhere mailbox.                                                                                                    |
| Encryption<br>Type | SSL or TLS.                                                                                                    |
| Trust<br>Server    | To work with an encrypted mail server (SSL/TLS), select this checkbox, enter<br>one of the server SSL ports, and click <b>Validate Email Configuration</b> .<br>This allows HP Anywhere to trust the email server, creates the server<br>certificate, and adds it to the HP Anywhere JRE keystore. |
| Secure<br>Port     | Enter the secure port number.<br>If you selected SSL in the Encryption Type, this field is disabled as you do not<br>need to enter a port number.                                                                                                    |

8. In the **Successfully Installed** page, click **Done**.

After successful installation and configuration, the following shortcuts appear in the **Start > All Programs** menu, under the **HP > HP Anywhere** folder:

- Run Configuration Wizard. For details, see "Create HP Anywhere Database—SQL Server" on page 11.
- Start HP Anywhere (starts the HP Anywhere and Cassandra services)
- Stop HP Anywhere (stops the HP Anywhere and Cassandra services)
- Uninstall HP Anywhere. For details, see "Uninstall HP Anywhere Server" on page 79.

## Microsoft SQL Server—Manually Create and Populate Database

This section describes how to manually create a database and database user, run the Configuration Wizard, and populate the database.

You can create an SQL server database using either of the following types of users:

- sa. Run steps 1 to 6 below (skipping step 2).
- non-sa. Run all the steps below.

#### Stage 1: Create an SQL server database

1. Browse to the MSSQL scripts folder:

<HP\_Anywhere\_installation\_directory>\confwizard\conf\scripts\database\mssql.

- a. Open the mssql\_create\_tenant.sql script in a text editor.
- b. Replace all occurrences of **\${dbName}** with the database name, and run the script.
- 2. (For non-sa users only) Edit the mssql-create-login-and-user.sql script:
  - a. Do the following:
    - Replace **\${dbName}** with the created database name.
    - Replace \${mappedUsername} with the MS SQL user name. This defines a new MS SQL user name.
    - Replace **\${mappedUserPassword}** with the MSSQL password. This defines the password for the new MS SQL user.
  - b. Run the script.
- 3. Run the mssql\_create\_central\_schema.sql script.
- 4. Run the mssql\_create\_bsf\_schema.sql scripts.
- 5. Edit the **mssql\_create\_diamond\_schema.sql** script by replacing **\${dbName**} with the created database name. Then run the script, ignoring the warnings about the key lengths.

#### Stage 2: Configuration Wizard Steps (Oracle)

 Open the Configuration Wizard (if it is not already open) from Start > All Programs> HP > HP Anywhere > Run Configuration Wizard. In the Introduction page, click Next.

| ©Configuration Wizard                   |                                                                                                    | × |
|-----------------------------------------|----------------------------------------------------------------------------------------------------|---|
| (m)                                     | Introduction                                                                                                  | . |
| Introduction                            | This configuration wizard guides you through the configuration required to complete the installation process. |   |
| <ul> <li>Management Database</li> </ul> | When you click Next, all elements of the configuration will be installed.                                     |   |
| • Create Admin User                     | On completion you will receive a confirmation message.                                                        |   |
| Email Configuration                     |                                                                                                    |   |
| • Summary                               |                                                                                                    |   |
|                                         | << Back Next >> Cancel                                                                                        |   |

 In the Management Database - Configure Management Database Settings page, select Connect to an existing database and click Next.

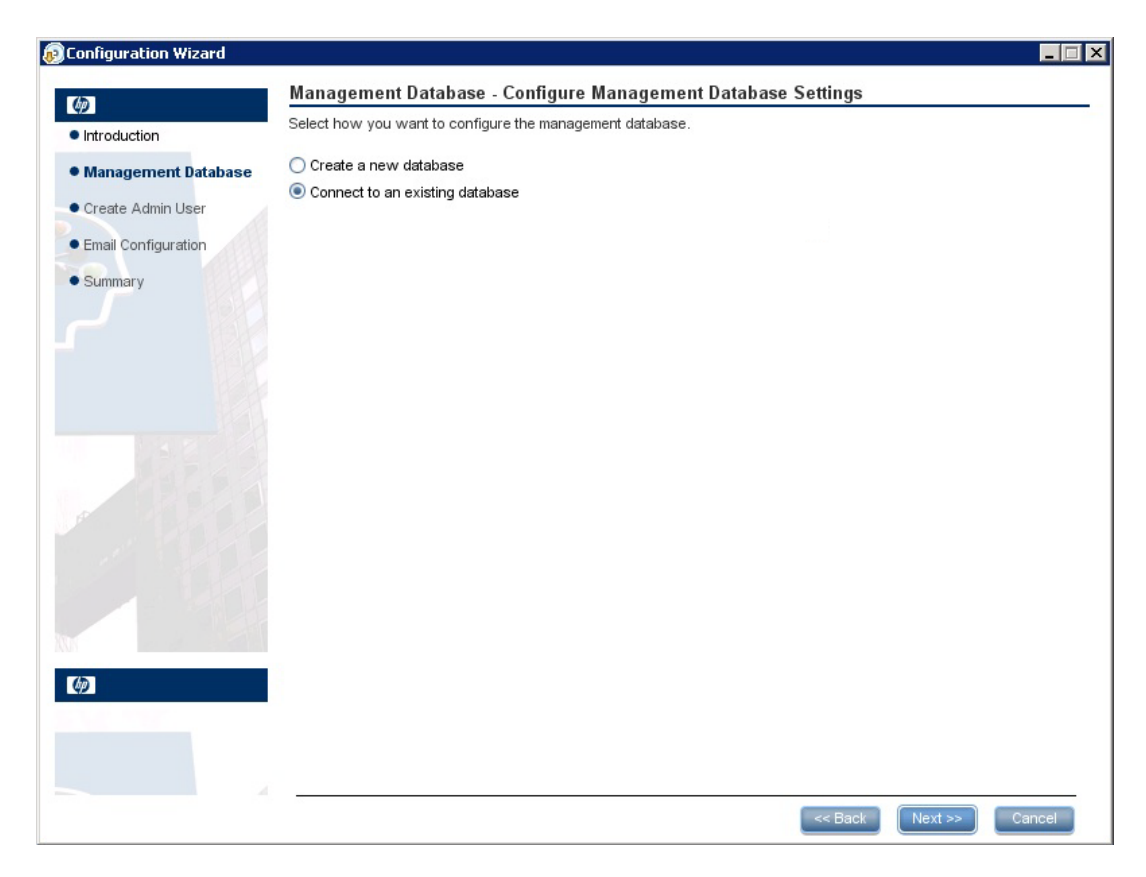

8. In the Management Database - Management Server Type page, select **Microsoft SQL Server** and click **Next**.

| © Configuration Wizard | × □ -                                                  |
|------------------------|--------------------------------------------------------|
| 1/2                    | Management Database - Management Server Type           |
| Introduction           | Select one of the following types of database servers: |
| Management Database    | Oracle Server                                          |
| Cracto Admin Lloar     | Microsoft SQL Server                                   |
| Create Admin Oser      |                                                        |
| Email Configuration    |                                                        |
| • Summary              |                                                        |
|                        |                                                        |
|                        | <- back Next >> Cancel                                 |

9. Enter information to configure the SQL server database as described in the table below:

| © Configuration Wizard                    |                                                                                  |        |
|-------------------------------------------|----------------------------------------------------------------------------------|--------|
| (b)                                       | Management Database - Configure Management Database Connectivity Settings        |        |
| <ul> <li>Introduction</li> </ul>          | Enter connectivity and authentication parameters for the MS SQL Server database: |        |
| Management Database     Create Admin User | Host name:     Port: <1433>                                                      |        |
| Email Configuration                       | * Database name:                                                                 |        |
| Summary                                   | SQL Server authentication:                                                       |        |
|                                           | * Login Name:                                                                    |        |
|                                           |                                                                                  |        |
|                                           |                                                                                  |        |
|                                           |                                                                                  |        |
|                                           |                                                                                  |        |
|                                           |                                                                                  |        |
|                                           |                                                                                  |        |
|                                           |                                                                                  |        |
| (¢)                                       |                                                                                  |        |
|                                           |                                                                                  |        |
| A                                         |                                                                                  | Canad  |
|                                           | < Back Next >>                                                                   | Cancel |

| Parameter       | Description                                                                                                    |
|-----------------|----------------------------------------------------------------------------------------------------|
| Host name       | Enter the MS SQL host name or IP address. For a named instance, enter the host name in the format: <hostname ip="">\<instancename></instancename></hostname>                                                    |
| Port            | The port of the MS SQL server listener. The default port is 1433.<br>For a named instance, if the port is static, you can set the port to an instance port. If the port is dynamic, use the default port, 1433. |
| Database Name   | The internal name of the management database.                                                                                                    |
| SQL Server auth | entication                                                                                                    |
| Login Name      | The MS SQL login name used to create or connect to the database.                                                                                                    |
| Password        | The password for the specified user.                                                                                                    |

10. Click Next.

11. After the operation completes successfully, click Next.

|                                         | Management Database Management Database Configuration Status     |        |
|-----------------------------------------|------------------------------------------------------------------|--------|
| <b>()</b>                               | The management database configuration was completed successfully |        |
| Introduction                            | The management database comparation was completed successfully.  |        |
| <ul> <li>Management Database</li> </ul> | Operation completed successfully.                                |        |
| Create Admin User                       |                                                                  |        |
| Email Configuration                     |                                                                  |        |
| • Summary                               |                                                                  |        |
|                                         |                                                                  |        |
| ( <b>þ</b> )                            |                                                                  |        |
|                                         | << Back Next >>                                                  | Cancel |

12. Click **Next**. In the **Successfully Installed** page, click **Done**.

Stage 3: Create an HP Anywhere administrator user

- 13. Browse to the population folder (<*HP\_Anywhere\_installation\_directory*>\conf\population) and run the following scripts:
  - a. populate-db.bat
  - b. populate-admin.bat with the following two parameters (with a space between them):
    - Administrator user name
    - Administrator user password

With this user, you can login as HP Anywhere administrator until you configure authentication using LDAP.

After successful installation and configuration, the following shortcuts are added in the **Start > All Programs** menu, under the **HP > HP Anywhere** folder:

- Run Configuration Wizard. For details, see "Create HP Anywhere Database—SQL Server" on page 11.
- Start HP Anywhere (starts the HP Anywhere and Cassandra services)
- Stop HP Anywhere (stops the HP Anywhere and Cassandra services)
- Uninstall HP Anywhere. For details, see "Uninstall HP Anywhere Server" on page 79.

## Chapter 3: Create HP Anywhere Database—Oracle Database Server

This section describes how to create an HP Anywhere database using an Oracle server. You can create a new database using the Configuration Wizard, or you can create an Oracle server database manually, and then run the Configuration to complete the process.

This section includes:

- "Oracle Server—Create New Database" below
- "Oracle Server—Manual Database and User Creation" on page 39

For details on creating an SQL database, see "Create HP Anywhere Database—SQL Server" on page 11.

### Oracle Server—Create New Database

This section describes how to create an Oracle server user will be used to create the HP Anywhere schema, and how to create an Oracle database.

#### Stage 1: Create an Oracle user with administrator privileges

1. Create a user in the Oracle server with the required privileges and assign the following permissions to that user:

```
CREATE USER <user_name>

IDENTIFIED BY <user_name>

DEFAULT TABLESPACE <tablespace name>

TEMPORARY TABLESPACE <temp tablespace name>;

GRANT "CONNECT" TO <user_name> WITH ADMIN OPTION;

GRANT UNLIMITED TABLESPACE TO <user_name>;

GRANT SELECT_CATALOG_ROLE TO <user_name> WITH ADMIN OPTION;

GRANT RESOURCE TO <user_name> WITH ADMIN OPTION;

GRANT CREATE USER TO <user_name> WITH ADMIN OPTION;

GRANT UNLIMITED TABLESPACE TO <user_name> WITH ADMIN OPTION;

GRANT UNLIMITED TABLESPACE TO <user_name> WITH ADMIN OPTION;

GRANT CREATE VIEW TO <user_name> WITH ADMIN OPTION;

GRANT CREATE TYPE TO <user_name> WITH ADMIN OPTION;

GRANT CREATE TABLE TO <user_name> WITH ADMIN OPTION;

GRANT CREATE TABLE TO <user_name> WITH ADMIN OPTION;

GRANT CREATE TRIGGER TO <user_name> WITH ADMIN OPTION;

GRANT CREATE TRIGGER TO <user_name> WITH ADMIN OPTION;

GRANT CREATE TRIGGER TO <user_name> WITH ADMIN OPTION;
```

```
GRANT CREATE ANY TABLE TO <user_name> WITH ADMIN OPTION;
GRANT ALTER SESSION TO <user_name> WITH ADMIN OPTION;
GRANT CREATE SESSION TO <user_name> WITH ADMIN OPTION;
GRANT SELECT ANY DICTIONARY TO <user_name> WITH ADMIN OPTION;
GRANT CREATE JOB to <user_name> WITH ADMIN OPTION;
GRANT CREATE SYNONYM to <user_name> WITH ADMIN OPTION;
GRANT SELECT ON DBA_TABLESPACES TO <user_name>;
```

As the installation checks that the tablespace exists, the installer needs the following additional permissions:

GRANT execute on DBMS\_LOCK TO <user\_name> WITH GRANT OPTION;

#### Stage 2: Configuration Wizard Steps (Oracle)

 Open the Configuration Wizard (if it is not already open) from Start > All Programs> HP > HP Anywhere > Run Configuration Wizard. In the Introduction page, click Next.

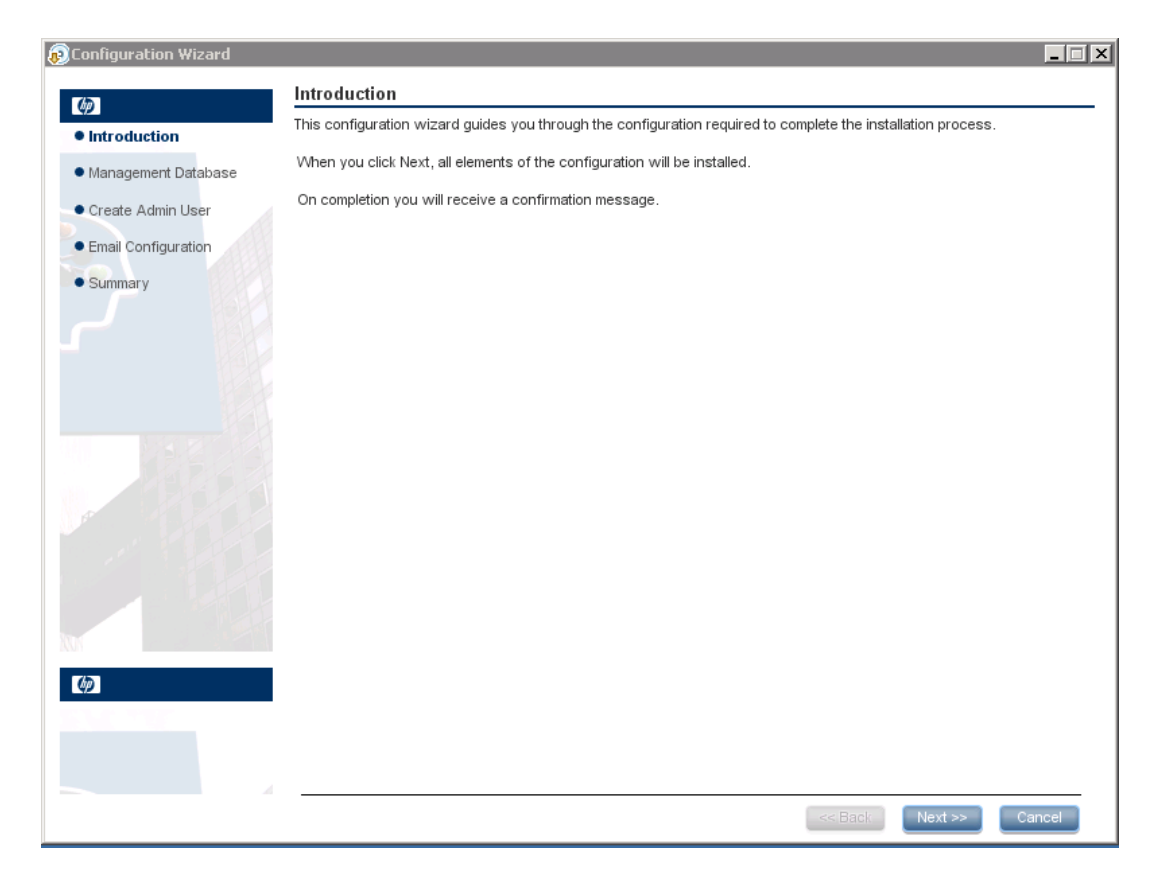

3. In the Management Database - Configure Management Database Settings page, select **Create a new database**.

| Configuration Wizard             |                                                              |         | _ 🗆 X  |
|----------------------------------|--------------------------------------------------------------|---------|--------|
| (12)                             | Management Database - Configure Management Database Settings |         |        |
| <ul> <li>Introduction</li> </ul> | Select how you want to configure the management database.    |         |        |
| Management Database              | Create a new database                                        |         |        |
| Create Admin User                | ◯ Connect to an existing database                            |         |        |
| Email Configuration              |                                                              |         |        |
| • Summary                        |                                                              |         |        |
|                                  |                                                              |         |        |
| ()                               |                                                              |         |        |
|                                  |                                                              |         |        |
|                                  | << Back                                                      | Next >> | Cancel |

4. In the Management Database - Management Server Type page, select **Oracle Server** and click **Next**.

| 😥 Configuration Wizard |                                                        |         |         | _ 🗆 🗙  |
|------------------------|--------------------------------------------------------|---------|---------|--------|
| (m)                    | Management Database - Management Server Type           |         |         |        |
| Introduction           | Select one of the following types of database servers: |         |         |        |
| Management Database    | Oracle Server     Microsoft SQL Server                 |         |         |        |
| Create Admin User      |                                                        |         |         |        |
| Email Configuration    |                                                        |         |         |        |
| • Summary              |                                                        |         |         |        |
|                        |                                                        | << Back | Next >> | Cancel |

5. In the Management Database - Management Oracle Schema Settings, enter the following information to configure the Oracle database and click **Next**:

| 😥 Configuration Wizard                                                                                                    |                                                                                                    |                                                                                   |                          |                 |        |
|----------------------------------------------------------------------------------------------------|----------------------------------------------------------------------------------------------------|-----------------------------------------------------------------------------------|--------------------------|-----------------|--------|
| (h)                                                                                                    | Management Data                                                                                                    | base - Management Oracle Schen                                                    | na Settings              |                 |        |
| <ul> <li>Introduction</li> </ul>                                                                                                    | Enter the credentials of t                                                                                                    | he administrative user with which you want                                        | to connect to the Oracle | e Server databa | ise:   |
| <ul> <li>Introduction</li> <li>Management Database</li> <li>Create Admin User</li> <li>Email Configuration</li> <li>Summary</li> </ul> | Management Data<br>Enter the credentials of the<br>Host name:<br>Port: <1521><br>SID or Service:<br>Admin user name:<br>Admin user password: | base - Management Oracle Schen<br>he administrative user with which you want<br>[ | to connect to the Oracle | e Server databa | ISE:   |
|                                                                                                    |                                                                                                    |                                                                                   |                          |                 |        |
| Ø                                                                                                    |                                                                                                    |                                                                                   |                          |                 |        |
|                                                                                                    |                                                                                                    |                                                                                   | << Back                  | Next >>         | Cancel |

| Parameter              | Description                                                                                       |
|------------------------|---------------------------------------------------------------------------------------------------|
| Host name              | The name or IP address of the host computer on which the Oracle DB Server is located.             |
| Port                   | The number of the port used to connect to the server. A default value of 1521 is shown.           |
| SID or Service         | The Oracle Service Name or System ID used to uniquely identify a particular database on a system. |
| Admin user<br>name     | The name of the administrator who will connect to the database.                                   |
| Admin user<br>password | The password of the administrator.                                                                |

6. In the Management Database - Management Oracle Schema Settings, enter the following information to configure the Oracle database:

| 😥 Configuration Wizard |                                                         | X |
|------------------------|---------------------------------------------------------|---|
| 745                    | Management Database - Management Oracle Schema Settings |   |
| Introduction           | Enter new schema connection parameters                  | - |
| Management Database    | New schema name:                                        |   |
| Create Admin User      | New schema password:                                    |   |
| Email Configuration    | Confirm password:                                       |   |
| Summary                | Default tablespace:                                     |   |
|                        | Temporary tablespace:                                   |   |
|                        |                                                         |   |
|                        |                                                         |   |
|                        |                                                         |   |
|                        |                                                         |   |
|                        |                                                         |   |
|                        |                                                         |   |
|                        |                                                         |   |
|                        |                                                         |   |
|                        |                                                         |   |
|                        |                                                         |   |
| (p)                    |                                                         |   |
|                        |                                                         |   |
|                        |                                                         |   |
|                        | << Back Next >> Cancel                                  |   |
|                        |                                                         |   |

| Parameter               | Description                                                                                                    |
|-------------------------|----------------------------------------------------------------------------------------------------|
| New schema<br>name      | Enter a name for the new Oracle database schema.                                                                                 |
| New schema<br>password  | Enter a password for the new Oracle database schema.                                                                             |
| Confirm<br>password     | Re-enter the password.                                                                                                    |
| Default<br>tablespace   | The default tablespace of the created user (central/tenants). All its tables (HP Anywhere tables) are placed in this tablespace. |
| Temporary<br>tablespace | The default temporary tablespace of the created user (central/tenants).                                                          |
|                         | Note: HP Anywhere 10.12 does not create temporary tablespaces.                                                                   |

7. After the operation is successfully completed, click Next.

|                     | Management Database - Management Database Configuration Status    |        |
|---------------------|-------------------------------------------------------------------|--------|
| Introduction        | The management database configuration was completed successfully. |        |
| Management Database | Operation completed successfully.                                 |        |
| Create Admin User   |                                                                   |        |
| Email Configuration |                                                                   |        |
| Summary             |                                                                   |        |
|                     |                                                                   |        |
|                     |                                                                   |        |
|                     |                                                                   |        |
|                     | << Back Next >>                                                   | Cancel |

8. Click Next. Set the password for a temporary HP Anywhere administrator user named admin.

With this user you can login as HP Anywhere administrator until you configure authentication using LDAP.

| nfiguration Wizard  |                                 |                         |                 | _      |
|---------------------|---------------------------------|-------------------------|-----------------|--------|
|                     | Create Admin User - Create L    | ocal Administrator User |                 |        |
| ntroduction         | Enter Password for 'admin' user |                         |                 |        |
| lanagement Database | Administrator password          |                         |                 |        |
| Create Admin User   | Confirm Administrator password  |                         |                 |        |
| mail Configuration  |                                 |                         |                 |        |
| ummary              |                                 |                         |                 |        |
|                     |                                 |                         |                 |        |
|                     |                                 |                         |                 |        |
|                     |                                 |                         |                 |        |
|                     |                                 |                         |                 |        |
|                     |                                 |                         |                 |        |
|                     |                                 |                         |                 |        |
|                     |                                 |                         |                 |        |
|                     |                                 |                         |                 |        |
|                     |                                 |                         |                 |        |
|                     |                                 |                         |                 |        |
|                     |                                 |                         |                 |        |
|                     |                                 |                         |                 |        |
|                     |                                 |                         |                 |        |
|                     |                                 |                         |                 |        |
|                     |                                 |                         |                 |        |
|                     |                                 |                         |                 |        |
|                     |                                 |                         | << Back Next >> | Cancel |

#### 9. [Optional] Email configuration

| Configuration Wizard                 |                                                                                                    |                          |  |                              |       |
|--------------------------------------|----------------------------------------------------------------------------------------------------|--------------------------|--|------------------------------|-------|
| Introduction     Management Database | Email Configuration<br>Email Configuration is optional.<br>You can skip this page by selecting Skip Email Configuration.<br>You can validate email configuration by selecting Validate Email Configuration |                          |  |                              |       |
| Create Admin User                    |                                                                                                    | Receiving Email Info     |  | Sending Email Info           |       |
| • Email Configuration<br>• Summary   | Protocol<br>Hostname<br>Port<br>User Name<br>Password<br>Encryption Type<br>Trust Server<br>Secure Port                                                                                                    | POP3                     |  | SMTP  25                     |       |
|                                      |                                                                                                    | Skip Email Configuration |  | Validate Email Configuration | ancel |

**Note:** You can skip email configuration by selecting the **Skip Email Configuration** checkbox. You can set the email configuration at a later stage in the Email settings section of the **Administrator Console > Settings** page.

| Parameter            | Description                                                          |  |  |  |
|----------------------|----------------------------------------------------------------------|--|--|--|
| Receiving Email Info |                                                                      |  |  |  |
| Protocol             | From the drop down list, select either <b>POP3</b> or <b>IMAP4</b> . |  |  |  |
| Hostname             | The hostname of the incoming mail server.                            |  |  |  |
| User<br>Name         | The HP Anywhere mailbox username for receiving emails.               |  |  |  |
| Port                 | The port for the incoming mail server.                               |  |  |  |
| Parameter                                                         | Description                                                                                                    |  |
|-------------------------------------------------------------------|----------------------------------------------------------------------------------------------------|--|
| Password                                                          | The password for the HP Anywhere mailbox.                                                                                                    |  |
| Encryption<br>Type                                                | n SSL or TLS.                                                                                                    |  |
| Trust<br>Server                                                   | To work with an encrypted mail server (SSL/TLS), select this checkbox, enter one of the server SSL ports, and click <b>Validate Email Configuration</b> . |  |
|                                                                   | This allows HP Anywhere to trust the email server, creates the server certificate, and adds it to the HP Anywhere JRE keystore.                           |  |
| Secure<br>Port                                                    | Enter the secure port number.                                                                                                    |  |
|                                                                   | If you selected SSL in the Encryption Type, this field is disabled as you do not need to enter a port number.                                             |  |
| Sending Email Info                                                |                                                                                                    |  |
| Protocol                                                          | <b>SMTP</b> is displayed by default.                                                                                                    |  |
| Hostname                                                          | ame The hostname of the outgoing mail server.                                                                                                    |  |
| User The HP Anywhere mailbox username for sending emails.<br>Name |                                                                                                    |  |
| Port                                                              | The port for the outgoing mail server.                                                                                                    |  |
| Password                                                          | The password for the HP Anywhere mailbox.                                                                                                    |  |
| Encryption<br>Type                                                | SSL or TLS.                                                                                                    |  |
| Trust<br>Server                                                   | To work with an encrypted mail server (SSL/TLS), select this checkbox, enter one of the server SSL ports, and click <b>Validate Email Configuration</b> . |  |
|                                                                   | This allows HP Anywhere to trust the email server, creates the server certificate, and adds it to the HP Anywhere JRE keystore.                           |  |
| Secure<br>Port                                                    | Enter the secure port number.                                                                                                    |  |
|                                                                   | If you selected SSL in the Encryption Type, this field is disabled as you do not need to enter a port number.                                             |  |

10. Click **Next**. In the **Successfully Installed** page, click **Done**.

After successful installation and configuration, the following shortcuts are added in the **Start > All Programs** menu, under the **HP > HP Anywhere** folder:

- Run Configuration Wizard. For details, see "Create HP Anywhere Database—SQL Server" on page 11.
- Start HP Anywhere (starts the HP Anywhere and Cassandra services)
- Stop HP Anywhere (stops the HP Anywhere and Cassandra services)
- Uninstall HP Anywhere. For details, see "Uninstall HP Anywhere Server" on page 79.

### **Oracle Server—Manual Database and User Creation**

In this section, you manually create a user and database. Then, in the Configuration Wizard, you enter the schema details that you created.

To create an Oracle schema without using the configuration wizard:

### Stage 1: Create an Oracle Server Schema (User)

1. Create the schema (user):

```
CREATE USER ${user}
IDENTIFIED BY ${password}
DEFAULT TABLESPACE ${defaultTablespace}
TEMPORARY TABLESPACE ${temporaryTablespace};
```

2. Assign the following permissions to the created schema (user):

```
GRANT CONNECT TO ${user};
GRANT UNLIMITED TABLESPACE TO ${user};
GRANT CREATE VIEW TO ${user};
GRANT RESOURCE TO ${user};
GRANT CREATE JOB TO ${user};
GRANT CREATE synonym TO ${user};
GRANT execute on DBMS_LOCK TO ${user};
```

- Go to the Oracle scripts folder
   *HP\_Anywhere\_installation\_directory>* \confwizard\conf\scripts\database\oracle.
- 4. Run the following scripts:

```
oracle_create_central_schema.sql
oracle_create_bsf_schema.sql
oracle_create_diamond_schema.sql
```

### Stage 2: Configuration Wizard Steps (Oracle)

 Open the Configuration Wizard (if it is not already open) from Start > All Programs> HP > HP Anywhere > Run Configuration Wizard. In the Introduction page, select Next.

| 😥 Configuration Wizard                  |                                                                                                    |
|-----------------------------------------|----------------------------------------------------------------------------------------------------|
| (m)                                     | Introduction                                                                                                  |
| Introduction                            | This configuration wizard guides you through the configuration required to complete the installation process. |
| <ul> <li>Management Database</li> </ul> | When you click Next, all elements of the configuration will be installed.                                     |
| Create Admin User                       | On completion you will receive a confirmation message.                                                        |
| Email Configuration                     |                                                                                                    |
| • Summary                               |                                                                                                    |
| (I)                                     |                                                                                                    |
|                                         |                                                                                                    |
|                                         | << Back Next >> Cancel                                                                                        |

6. In the Management Database - Configure Management Database Settings page, select **Connect to an existing database** and click **Next**.

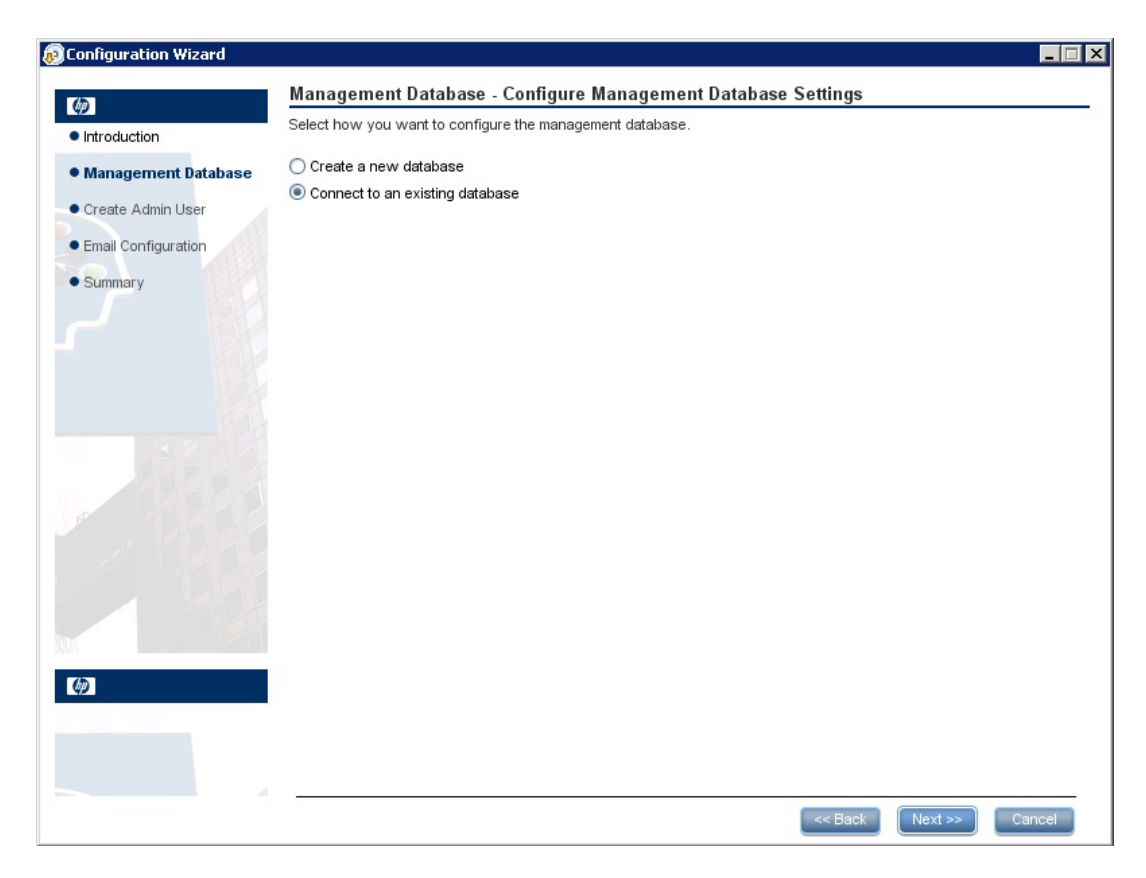

7. In the Management Database - Management Server Type page, select **Oracle Server** and click **Next**.

| © Configuration Wizard | -                                                      |   |
|------------------------|--------------------------------------------------------|---|
| (ia)                   | Management Database - Management Server Type           |   |
| Introduction           | Select one of the following types of database servers: |   |
| Management Database    | Oracle Server                                          |   |
| Create Admin Liser     | O Microsoft SQL Server                                 |   |
| Email Configuration    |                                                        |   |
| • Email Configuration  |                                                        |   |
| Summary                |                                                        |   |
|                        |                                                        |   |
|                        |                                                        |   |
|                        |                                                        |   |
|                        |                                                        |   |
|                        |                                                        |   |
|                        |                                                        |   |
|                        |                                                        |   |
|                        |                                                        |   |
|                        |                                                        |   |
|                        |                                                        |   |
| (h)                    |                                                        |   |
|                        |                                                        |   |
|                        |                                                        |   |
|                        |                                                        |   |
|                        | << Back Next >> Cancel                                 |   |
| <u> </u>               |                                                        | - |

8. In the Management Database - Management Oracle Schema Settings page, enter/update the following information to configure the Oracle database.

| Configuration Wizard                      |                                                                                     | < |
|-------------------------------------------|-------------------------------------------------------------------------------------|---|
| (h)                                       | Management Database - Management Oracle Schema Settings                             |   |
| <ul> <li>Introduction</li> </ul>          | Enter connectivity and authentication parameters for the Oracle Server user schema: |   |
| Management Database     Create Admin User | Host name:                                                                          |   |
| Email Configuration     Summary           | Schema name:                                                                        |   |
| • Summary                                 | Schema password:                                                                    |   |
|                                           | < Back Next >> Cancel                                                               |   |

| Parameter          | Description                                                                                       |
|--------------------|---------------------------------------------------------------------------------------------------|
| Host name          | The name or IP address of the host computer on which the Oracle DB Server is located.             |
| Port               | The number of the port used to connect to the server. A default value of 1521 is shown.           |
| SID or<br>Service  | The Oracle Service Name or System ID used to uniquely identify a particular database on a system. |
| Schema<br>Name     | The name of the Oracle database schema.                                                           |
| Schema<br>password | The password of the Oracle database schema.                                                       |

9. After the operation completes successfully, click Next.

| (b)                 | Management Database - Management Database Configuration Status    |  |
|---------------------|-------------------------------------------------------------------|--|
| Introduction        | The management database configuration was completed successfully. |  |
| Management Database | Operation completed successfully.                                 |  |
| Create Admin User   |                                                                   |  |
| Email Configuration |                                                                   |  |
| Summary             |                                                                   |  |
|                     |                                                                   |  |
|                     |                                                                   |  |
|                     |                                                                   |  |
|                     |                                                                   |  |
|                     |                                                                   |  |
|                     |                                                                   |  |
|                     |                                                                   |  |
|                     |                                                                   |  |
|                     |                                                                   |  |
|                     |                                                                   |  |
| <b>()</b>           |                                                                   |  |
| Sec. The            |                                                                   |  |
|                     |                                                                   |  |
|                     |                                                                   |  |

10. In the Successfully Installed page, click Done.

### Stage 3: Create an HP Anywhere administrator user

- 11. Browse to the population folder (<*HP\_Anywhere\_installation\_directory*>\conf\population) and run the following scripts:
  - a. populate-db.bat
  - b. populate-admin.bat with the following two parameters (with a space between them):
    - Administrator user name
    - Administrator user password

With this user you can login as HP Anywhere administrator until you configure authentication using LDAP.

After successful installation and configuration, the following shortcuts are added in the **Start > All Programs** menu, under the **HP > HP Anywhere** folder:

- Run Configuration Wizard. For details, see "Create HP Anywhere Database—SQL Server" on page 11.
- Start HP Anywhere (starts the HP Anywhere and Cassandra services)
- Stop HP Anywhere (stops the HP Anywhere and Cassandra services)
- Uninstall HP Anywhere. For details, see "Uninstall HP Anywhere Server" on page 79.

## Chapter 4: HP Anywhere Lightweight Single Sign-On (LWSSO) Configuration

You can configure lightweight single sign-on for all of the HP applications installed on your server.

**Note:** If your enterprise does not use SiteMinder. or if you do not have any HP applications on your computer, skip to "Security Server Integration (SSI)" on page 48 instead.

To configure the HP Anywhere LWSSO init string on both the HP Anywhere Server and the backend:

- 1. Go to the Administrator Console, and select **Settings > Init String**.
- 2. Set the LWSSO init string and save the settings.

The init string should be the same in all other applications that integrate with HP Anywhere and use the HP LWSSO.

- 3. Open the %HPA\_HOME%/HP/Anywhere/conf/lwssofmconf.xml file.
- If there are other servers integrated with HP Anywhere that use LWSSO with different domains, add a <DNSDomain> element for each such domain as follows and perform the remaining steps below:

```
<multiDomain>
    <trustedHosts>
        <DNSDomain>xxx.mycompany.com</DNSDomain>
        <DNSDomain>xxxs.mycompanyqcorp.net</DNSDomain>
        <DNSDomain>dddd.mycompany.com</DNSDomain>
        </trustedHosts>
</multiDomain>
```

 If you have configured a Web server to have a different domain than the HP Anywhere server's domain, in the <domain> line marked below, change the domain to the domain of the Web server:

```
<domain>mywebserver.com</domain>
<crypto cipherType="symmetricBlockCipher"
engineName="AES" paddingModeName="CBC" keySize="256"
encodingMode="Base64Url"
initString="This string should be replaced"></crypto>
</lwssoValidation>
</validation>
```

**Note:** To initiate LWSSO on for all of the HP applications installed on your server, the init string must be identical in each application.

## **Security Server Integration (SSI)**

Server Security Integration (SSI) is a framework that enables you to integrate HP Anywhere into your enterprise's SSO framework and to provide a unified sign-in experience from HP Anywhere to your enterprise's backend applications.

This section describes how to integrate your HP Anywhere server into your enterprise security infrastructure using the SSI interface. You do this by configuring your HP Anywhere server for IDM (identification management) and implementing the SSI interface.

To configure SSI:

- 1. Copy **idm-integration-api.jar** from **<HP** Anywhere installation directory>/tomcat/lib to your classpath.
- Create a new class for the implementation. This class should implement the IdentityManagementIntegration interface. (You can optionally extend the IdmIntegrationDefaultImpl class in idm-integration-api.jar.)
- Implement the required APIs. For details, see <*HP\_Anywhere\_installation \_ directory*>/Help/JavaDocs.
- 4. If properties are required:
  - Add the necessary properties to ssi-config.properties, located in:
     <HP Anywhereinstallation directory>/conf
  - If your class extends the IdmIntegrationDefaultImpl class, this class already reads the properties file so you can just use these properties. Otherwise, it is your responsibility to read the properties file.
  - The first two properties in the ssi-config.properties file are mandatory. They determine how the token is stored in the request. Set the correct configuration for the cookie/header and the appropriate name.
- 5. Update the **lwssofmconf.xml**:

Under the **webui validation** element, search for the **in-custom** element and verify that the following exists with your implementation (or add it):

<in-custom classname="com.hp.hpa.platform.security.integration."</pre>

```
handler.IdmIntegrationCustomHandler">
<properties>
<property>
<name>idmIntegrationImplClassName</name>
<value>add your IdentityManagementIntegration
implementation full class name</value>
</property>
</properties>
</in-custom>
```

Example of validation element:

```
<validation>
  <in-ui-lwsso>
    <lwssoValidation id="ID000001">
        <domain/>
        <crypto cipherType="symmetricBlockCipher"
                    engineName="AES" paddingModeName="CBC"
                    keySize="256"
                    encodingMode="Base64Url"
                    initString="abc"/>
    </lwssoValidation>
  </in-ui-lwsso>
  <in-custom classname="com.hp.hpa.platform.security.</pre>
             integration.handler.IdmIntegrationCustomHandler">
    <properties>
        <property>
            <name>idmIntegrationImplClassName</name>
            <value>com.hp.hpa.platform.security.integration
                  .impl.IdmIntegrationSiteminderImpl
            </value>
        </property>
    </properties>
  </in-custom>
  <authenticationPoint refid="ID000002"/>
  <validationPoint refid="ID000002"
            validationPointID="validationPointID"
            authenicationPointServer="bsf.war"/>
</validation>
```

#### Example of Web Service inbound element:

<inbound>

```
<restURLs>
       <url>.*/population.*</url>
       <url>.*/services/.*</url>
       <url>.*/rest/.*</url>
       <url>.*/populate/.*</url>
       <url>.*/api/tenant/.*</url>
       <url>.*/api/solution/.*</url>
  </restURLs>
  <default>
  </default>
  <service service-pattern=</pre>
   ".*/population.*" service-type="rest">
    <in-lwsso enabled="true" refid="ID000001"/>
    <remoteAuthentication
       classname="com.hp.sw.bto.ast.security.lwsso.ws.handlers.
        BSFBasicAuthenticationRemoteAuthenticationHandler">
        <properties>
           <property>
             <name>basicAuthenticationChallenge</name>
             <value>xBasic</value>
           </property>
        </properties>
     </remoteAuthentication>
                <in-lwssoAutoCreate enableAutoCookieCreation="true"</pre>
enableUserReplacement="true" refid="ID000002"/>
  </service>
  <service service-pattern=".*/services/.*"</pre>
           service-type="rest">
    <in-custom classname="com.hp.hpa.platform.security.</pre>
            integration.handler.IdmIntegrationCustomHandler">
        <properties>
           <property>
              <name>idmIntegrationImplClassName</name>
              <value>com.hp.hpa.platform.security.integration.
                       impl.IdmIntegrationSiteminderImpl</value>
           </property>
        </properties>
    </in-custom>
    <in-lwsso enabled="true" refid="ID000001"/>
    <remoteAuthentication
       classname="com.hp.sw.bto.ast.security.lwsso.ws.handlers.
        BSFBasicAuthenticationRemoteAuthenticationHandler">
        <properties>
```

```
<property>
           <name>basicAuthenticationChallenge</name>
           <value>xBasic</value>
         </property>
      </properties>
   </remoteAuthentication>
   <in-lwssoAutoCreate enableAutoCookieCreation="true"</pre>
                         enableUserReplacement="true"
                          refid="ID000002"/>
</service>
<service service-pattern=".*/rest/.*" service-type="rest">
  <in-custom classname="com.hp.hpa.platform.security.</pre>
           integration.handler.IdmIntegrationCustomHandler">
      <properties>
         <property>
            <name>idmIntegrationImplClassName</name>
            <value>com.hp.hpa.platform.security.integration.
                   impl.IdmIntegrationSiteminderImpl</value>
            </property>
      </properties>
  </in-custom>
  <in-lwsso enabled="true" refid="ID000001"/>
  <remoteAuthentication classname=
       "com.hp.sw.bto.ast.security.lwsso.ws.handlers.
       BSFBasicAuthenticationRemoteAuthenticationHandler">
         <properties>
            <property>
               <name>basicAuthenticationChallenge</name>
               <value>xBasic</value>
            </property>
         </properties>
  </remoteAuthentication>
  <in-lwssoAutoCreate enableAutoCookieCreation="true"</pre>
                           enableUserReplacement="true"
                           refid="ID000002"/>
</service>
<service service-pattern=".*/populate/.*"</pre>
           service-type="rest">
  <in-custom classname="com.hp.hpa.platform.security.</pre>
           integration.handler.IdmIntegrationCustomHandler">
        <properties>
           <property>
              <name>idmIntegrationImplClassName</name>
```

```
<value>com.hp.hpa.platform.security.integration.
                       impl.IdmIntegrationSiteminderImpl</value>
             </property>
          </properties>
    </in-custom>
    <in-lwsso enabled="true" refid="ID000001"/>
    <remoteAuthentication classname=
          "com.hp.sw.bto.ast.security.lwsso.ws.handlers."
          BSFBasicAuthenticationRemoteAuthenticationHandler">
    </remoteAuthentication>
    <in-lwssoAutoCreate enableAutoCookieCreation="true"</pre>
           enableUserReplacement="true" refid="ID000002"/>
 </service>
 <service service-pattern=</pre>
            ".*/api/tenant/.*" service-type="rest">
      <in-lwsso enabled="true" refid="ID000001"/>
      <in-validate/>
 </service>
 <service service-pattern=".*/api/solution/.*"</pre>
            service-type="rest">
     <in-lwsso enabled="true" refid="ID000001"/>
     <in-validate/>
 </service>
</inbound>
```

- 6. Create a .jar containing the implementation you created and any other resources you need.
- 7. Put this .jar in the **<HP\_Anywhere\_installation\_directory>/tomcat/lib** directory.
- 8. Restart the HP Anywhere server for the changes to take effect.

# Chapter 5: How to make HP Anywhere FIPS 140-2 compliant

If your organization uses cryptographic-based security systems to protect sensitive information, or if your organization does business with such an organization (for example, a US Government agency), you may be required to comply with FIPS 140-2 security standards.

To make HP Anywhere FIPS 140-2 compliant, you configure HP Anywhere to use the RSA BSAFE Crypto-J 6.1 Release library. (By default, HP Anywhere uses a Bouncy Castle library for encryption and decryption tasks.)

For a description of the files you need to modify, see "Appendix: Guide to Key Generation" on page 57.

**Note:** If you are working with high availability, make sure to perform the steps below on all HP Anywhere server nodes.

To make HP Anywhere FIPS 140-2 compliant:

Prerequisite: HP Anywhere must be upgraded to version 10.12.

- 1. Stop the HP Anywhere server. (From the Start menu, select **HP**, right-click **Stop HP Anywhere**, and select **Run as administrator**.)
- 2. Modify the required files and validate the new configuration:
  - a. Browse to the **<HP\_Anywhere\_installation\_directory>\jre\lib\ext** directory and validate the following RSA .jar files:

cryptojce-6.1.jar

jcmFIPS-6.1.jar

cryptojcommon-6.1.jar

b. Open <HP\_Anywhere\_installation\_directory>\jre\lib\security\java.security and add the following properties to the end of the List of providers and their preference orders:

security.provider.11=com.rsa.jsafe.provider.JsafeJCE
com.rsa.cryptoj.kat.strategy=on.load

c. Replace the crypto section in <HP\_Anywhere\_installation\_

### directory>\conf\lwssofmconf.xml with:

```
<crypto cryptoSource="jce" jceProviderName="JsafeJCE"
cipherType="symmetricBlockCipher" engineName="AES"
paddingModeName="CBC" keySize="256" encodingMode="Base64Url"
initString="<to be provided in a Later step>"
algorithmPaddingName="PKCS5Padding" checkIntegrity="disabled"
directKeyEncoded="true" directKeyEncoding="Hex" />
```

d. Add the highlighted sections to the end of the following encryption files:

| In this file                                                                                          | Add the highlighted text                                     |
|----------------------------------------------------------------------------------------------------|--------------------------------------------------------------|
| <hp_anywhere_installation_<br>directory&gt;\conf\encryption.properties</hp_anywhere_installation_<br> | cipherType=symmetricBlockCipher                              |
|                                                                                                    | encodingMode=Base64Url                                       |
|                                                                                                    | engineName=AES                                               |
|                                                                                                    | key= <to a="" be="" in="" later="" replaced="" step=""></to> |
|                                                                                                    | paddingModeName=CBC                                          |
|                                                                                                    | keySize=256                                                  |
|                                                                                                    | cryptoSource=jce                                             |
|                                                                                                    | algorithmPaddingName=PKCS5Paddi<br>ng                        |
|                                                                                                    | jceProvider=JsafeJCE                                         |

| In this file                                                                                                 | Add the highlighted text                                     |
|----------------------------------------------------------------------------------------------------|--------------------------------------------------------------|
| <hp_anywhere_installation_<br>directory&gt;\confiseed properties</hp_anywhere_installation_<br>              | cipherType=symmetricBlockCipher                              |
|                                                                                                    | encodingMode=Base64Url                                       |
|                                                                                                    | engineName=AES                                               |
|                                                                                                    | key= <to a="" be="" in="" later="" replaced="" step=""></to> |
|                                                                                                    | paddingModeName=CBC                                          |
|                                                                                                    | keySize=256                                                  |
|                                                                                                    | cryptoSource=jce                                             |
|                                                                                                    | algorithmPaddingName=PKCS5Paddi                              |
|                                                                                                    | ng                                                           |
|                                                                                                    | jceProvider=JsafeJCE                                         |
| <hp_anywhere_installation_<br>directory&gt;\scripts\encryption\tifon.properti</hp_anywhere_installation_<br> | cipherType symmetricBlockCipher                              |
| es                                                                                                    | engineName AES                                               |
|                                                                                                    | paddingModeName CBC                                          |
|                                                                                                    | keySize 256                                                  |
|                                                                                                    | encodingMode Base64Url                                       |
|                                                                                                    | jceProvider JsafeJCE                                         |
|                                                                                                    | cryptoSource jce                                             |
|                                                                                                    | algorithmPaddingName<br>PKCS5Padding                         |
|                                                                                                    | directKeyEncoded true                                        |
|                                                                                                    | directKeyEncoding Base64                                     |

e. Run the Encryption Utility to generate the missing keys for the steps above, and replace the values as follows:

- i. Run: <HP\_Anywhere\_installation\_directory>\scripts\encryptionUtility.bat
- ii. At the **Type the number of your selection:** prompt, enter **2**. Then enter your HP Anywhere database password when prompted. This step generates the required keys, encrypted database password, and encrypted init string that you need to add to the files in the previous steps.
- iii. In the crypto section of <HP\_Anywhere\_installation\_ directory>\conf\lwssofmconf.xml, replace <to be added in a later step> with the LWSSO encryption - initstring Hex random key value.
- iv. In <HP\_Anywhere\_installation\_directory>\conf\encryption.properties, replace the key value with the generated key value displayed under Database encryption key for encryption.properties.
- v. In <HP\_Anywhere\_installation\_directory>\conf\seed.properties, replace the key value with the generated key value displayed under Database encryption key for seeds.properties.
- vi. In <HP\_Anywhere\_installation\_directory>\conf\database.properties, replace the database password with the encrypted database password displayed under Database encryption encrypted password for database.properties.
- vii. Run the following SQL query to update the init string in your database. (Make sure to replace the **SET VALUE** part of the query.)

```
UPDATE "SETTINGS_MANAGEMENT" SET VALUE = '<replace this with LWSSO
encryption - encrypted init string (for database update)>' WHERE
NAME = 'diamond/lwsso.init.string'
```

**Note:** If you are NOT using an LDAP user repository, skip to step 5 below.

- 3. (Required for LDAP) In the Encryption Utility tool, encrypt the LDAP administrator password as follows:
  - a. Back up the following files:

<HP\_Anywhere\_installation\_directory>\scripts\encryption\cm.bin

<HP\_Anywhere\_installation\_directory>\conf\k1.txt

b. Delete the following files:

### <HP\_Anywhere\_installation\_directory>\scripts\encryption\cm.bin

### <HP\_Anywhere\_installation\_directory>\conf\k1.txt

- c. At the **Type the number of your selection:** prompt, enter **3**. The required files are generated. (No additional steps are required.)
- 4. (Required for LDAP) In the Encryption Utility tool, encrypt the LDAP administrator password as follows:
  - a. At the Type the number of your selection: prompt, enter 4.
  - b. Replace the encrypted password in <HP\_Anywhere\_installation\_ directory>\conf\external-Idap.properties with the generated value.
- 5. Restart the HP Anywhere server. (From the Start menu, select **HP**, right-click **Start HP Anywhere**, and select **Run as administrator**.)
- Redeploy all of the HP Anywhere apps. This ensures that the new IwssoImpl.jar that supports FIPS configuration is included in each app. For details on redeploying an app, see the section on uploading apps in the online Help (http://developer.hpanywhere.com/).

**Important note regarding the init string:** If you later want to replace the FIPS-compliant init string via the Administrator Console, you must input the init

Appendix: Guide to Key Generation

When switching to FIPS 140-2 compliant .jar files, it is recommended to replace the server's encryption keys and encrypted passwords.

| Key file<br>name       | Description                                                                                                | Related files                                                                                                    |
|------------------------|----------------------------------------------------------------------------------------------------|----------------------------------------------------------------------------------------------------|
| Database<br>encryption | encryption for secure<br>data that is saved on<br>database and database<br>password                        | <hp_anywhere_installation_<br>directory&gt;\conf\encryption.properties. Contains the<br/>encrypted master key<br/><hp_anywhere_installation_<br>directory&gt;\conf\seed.properties. Used to encrypt the<br/>master key</hp_anywhere_installation_<br></hp_anywhere_installation_<br>                                                                                                    |
| LDAP<br>encryption     | encryption for secure<br>data in external-<br>ldap.properties files,<br>such as administrator<br>password. | <pre><hp_anywhere_installation_<br>directory&gt;\scripts\encryption\tifon.properties.<br/>Encryption configuration<br/><hp_anywhere_installation_<br>directory&gt;\scripts\encryption\cm.bin. Contains the<br/>encrypted master key<br/><hp_anywhere_installation_<br>directory&gt;\conf\k1.txt. Used to encrypt the master<br/>key</hp_anywhere_installation_<br></hp_anywhere_installation_<br></hp_anywhere_installation_<br></pre> |
| LWSSO<br>encryption    | encryption for LWSSO<br>token                                                                              | <hp_anywhere_installation_<br>directory&gt;\conf\lwssofmconf.xml. Contains crypto<br/>configuration and the initial init string. (This init string is<br/>used until the value is replaced in the database.)</hp_anywhere_installation_<br>                                                                                                    |

Encryption key file names and usages

## **Chapter 6: Configure the HTTPS Protocol**

This section provides detailed information how to configure the HTTPS connection between:

- The Client and Application server and the Web server
- The Web server and the HP Anywhere server

This section includes:

- "Set Up Web Server in Front of HP Anywhere Server (Optional)" below
- "Configure HTTPS Between the Web Server and HP Anywhere Server" on page 61

# Set Up Web Server in Front of HP Anywhere Server (Optional)

To enable secure access from mobile devices in the internet to HP Anywhere, you need to install a Web Server that redirects all requests to the HP Anywhere server. This Web Server is located in the DMZ, and acts as a reverse proxy allowing SSL connections only in the direction from clients to the Web Server.

The following image displays a Web Server configured in front of the HP Anywhere Server:

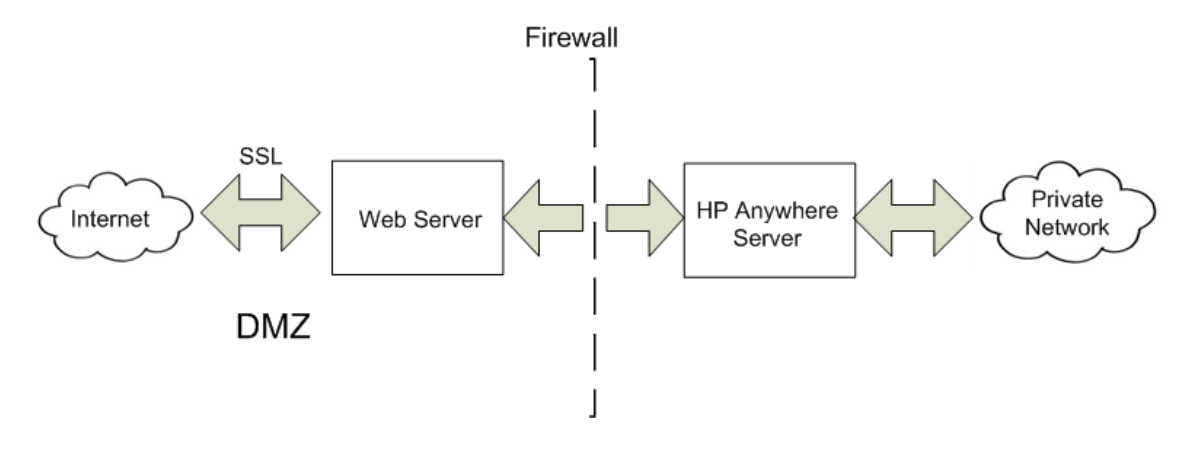

**Note:** If you are using a domain that is different from that of HP Anywhere, make sure that you configure the Web Server correctly as described in "HP Anywhere Lightweight Single Sign-On (LWSSO) Configuration" on page 46.

### URL Paths to Forward

If your Web Server serves other applications in addition to HP Anywhere, use the following requests to the HP Anywhere Server:

If you are using a Web Server that uses the AJP protocol, you need to configure the HP Anywhere **mod\_jk** listening port on the server side. By default, this port is port 8009.

### HP Anywhere Server-Side Operations

If you want to use the HTTPS protocol, first perform the following steps on the HP Anywhere server:

1. In the file **<HPA HOME>\tomcat\webapps\bsf\WEB-INF\applicationContext-security.xml**, set the forceHttps parameter to true:

```
<bean id="authenticationProcessingFilterEntryPoint"
class="com.hp.sw.bto.security.springsecurity.
BSFAuthenticationProcessingFilterEntryPoint">
<property name="loginFormUrl">
<value>/login.form</value>
</property>
<property name="forceHttps">
<value>true</value>
</property>
</bean>
```

2. In the file <HPA HOME>\conf\lwssofmconf.xml, webui section, add the lines marked:

3. Open the **<HPA HOME>\conf\client-config.properties** file and check that the authentication point is pointing to the reverseProxy - bsf.server.url should contain the reverseProxy FQDN.

For example:

```
bsf.server.url=https://your.reverse.proxy.fqdn:8443/bsf
```

4. In the **<HPA HOME>\tomcat\conf\server.xml** file, add the marked lines and validate that **redirectPort** is set to your reverse proxy/load balancer port:

```
<Connector protocol="org.apache.coyote.http11.Http11Protocol"
redirectPort="8443"
compression="on"
compressableMimeType="text/html,text/xml,text/plain,text/javascript,
application/javascript,text/css"
compressionMinSize="1024"
```

The following sections should be marked as comments:

```
<!-- Connector port="8080" protocol="org.apache.coyote.http11.
Http11NioProtocol" compressionMinSize="1024" /-->
<!--Connector port="8009" protocol="AJP/1.3" redirectPort="8443" /-->
<!-- start SSL -->
<!-- end SSL -->
```

# Configure HTTPS Between the Web Server and HP Anywhere Server

If data traffic is not secured along the traffic path, you may need to configure the HTTPS protocol for the path between the Web Server and HP Anywhere server as shown in the diagram below:

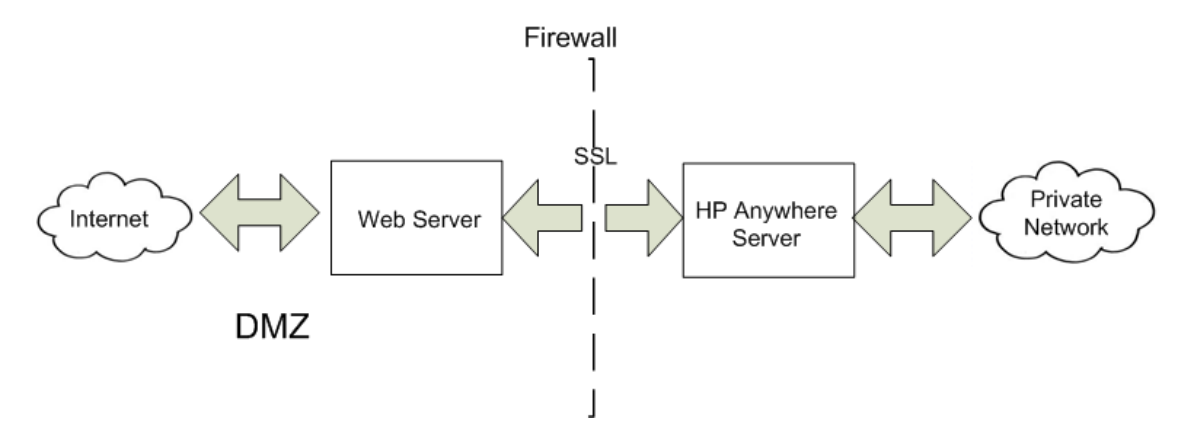

### To configure SSL between clients and a single Web Server/Load Balancer/Reverse Proxy:

Import your signed certificate to the Web Server/Load Balancer/Reverse Proxy. For mobile devices, the certificate must be a public key certificate signed by the root CA (not a self-signed certificate).

- 1. Save the certificate in the **<HPA\_HOME>\jre\lib\security\** folder.
- 2. Open a command line , and navigate to the **<HPA HOME>\jre\bin** directory.
- Run the following Java keytool import command: keytool -import -file <HPA\_ HOME>\jre\lib\security\<certificate\_signed\_by\_root\_CA> -alias <any\_alias> -keystore <HPA>\jre\lib\security\cacerts -storepass changeit -noprompt

Note: You can use any tool to import the certificate, such as openSSL.

### To configure the HTTPS protocol:

1. In the **conf\hpa-config.properties** file, change the protocol and port in the following lines:

```
hpa.server.protocol=https instead of http
hpa.server.port=8443 instead of 8080
```

2. In the **conf\client-config.properties** file, change the protocol and port in the following lines:

```
bsf.server.url=https://localhost:8443/bsf instead of http and 8080
```

```
bsf.server.services.url = https://localhost:8443/bsf instead of http
and 8080
```

3. In the Administrator Console > Settings tab > General Settings > Server section > External URL of HP Anywhere server, set the URL using the following syntax:https://<host>.<domain>:<port>/onebox

#### Example:

| Server                                   |                                     |   |
|------------------------------------------|-------------------------------------|---|
| Default application name                 | HP Anywhere                         |   |
| Application Login Page                   | Login/js/myLogin.js                 |   |
| Relative path for application login page | True                                | ~ |
| External URL of HP Anywhere server       | https://myhost.mydomain:8443/onebo> | ¢ |
|                                          |                                     |   |

#### 4. In tomcat\conf\server.xml, do the following:

a. Check that you have the following lines:

```
<!--APR library loader. Documentation at /docs/apr.html -->
<Listener className="org.apache.catalina.core.AprLifecycleListener"
SSLEngine="on" />
```

b. Change the protocol and port as follows:

```
<Connector port="8080" protocol="HTTP/1.1"
  connectionTimeout="20000"
   redirectPort="8443"
  compression="on"
  compressableMimeType="text/html,text/xml,text/plain,text/javascript,
   application/javascript,text/css"
   compressionMinSize="128000"/>
<Connector protocol="org.apache.coyote.http11.Http11Protocol"
port="8443"
  maxThreads="600" scheme="https"
  secure="true" SSLEnabled="true" keystoreFile="${diamond.home}
  /jre/lib/security/cacerts"
   keystorePass="changeit" clientAuth="false" sslProtocol="TLS"
  URIEncoding="UTF-8"/>
  <!-- Define an AJP 1.3 Connector on port 8009 -->
   <!--<Connector port="8009" protocol="AJP/1.3" redirectPort="8443"
/>-->
```

# Chapter 7: Change to Non-Default Port in HP Anywhere

By default, the HP Anywhere service (Tomcat) is installed on port 8080.

If you want to change the default port, for example, if another application (such as HP SiteScope) is already using the same port, you must manually update the relevant sections in the following files and then modify the HP Anywhere server URL via the Administrator Console:

- "In the <HP\_Anywhere\_installation\_directory>\conf\hpa-config.properties file:" below
- "In the <HP\_Anywhere\_installation\_directory>\conf\client-config.properties file:" below
- "In the <HP\_Anywhere\_installation\_directory>\tomcat\conf\server.xml file: " below

### To change the port used by HP Anywhere:

- Stop the HP Anywhere and Cassandra services if they are running (Start > HP > HP Anywhere > Stop HP Anywhere Server
- 2. In the <HP\_Anywhere\_installation\_directory>\conf\hpa-config.properties file:
  - a. Find the hpa.server.port line.
  - b. Change the port number, for example: hpa.server.port=8181
- 3. In the <HP\_Anywhere\_installation\_directory>\conf\client-config.properties file:
  - a. Find the bsf.server.url and bsf.server.services.url lines.
  - b. Change the port number to the port number you entered in **hpa-config.properties**, for example:

bsf.server.url=http://localhost:8181/bsf

bsf.server.services.url=http://localhost:8181/bsf

- 4. In the <HP\_Anywhere\_installation\_directory>\tomcat\conf\server.xml file:
  - a. Find the section that begins with <connector port="8080" protocol="org.apache.coyote.http11.Http11NioProtocol.
  - b. Change the port to the port number you entered in hpa-config.properties. For example:

```
<!-- A "Connector" represents an endpoint by which requests are
received
       and responses are returned. Documentation at:
       Java HTTP Connector: /docs/config/http.html (blocking & non-
blocking)
       Java AJP Connector: /docs/config/ajp.html
      APR (HTTP/AJP) Connector: /docs/apr.html
      Define a non-SSL HTTP/1.1 Connector on port 8080
    -->
    <!-- start HTTP -->
   <Connector port="8181" protocol=
                   "org.apache.coyote.http11.Http11NioProtocol"
            connectionTimeout="20000"
            maxThreads="1200"
            compression="on"
            compressableMimeType="text/html,text/xml,text/plain,text/
javascript, application/javascript, text/css"
            compressionMinSize="1024" />
```

- Restart the HP Anywhere and Cassandra services (Start > HP > HP Anywhere > Start HP Anywhere Server.
- 6. Change the HP Anywhere server URL:
  - a. Open the Administrator Console by browsing to http(s)://<hostname>:<port>/admin/ , logging on with your administrator login credentials (user name and password), and clicking Logon.

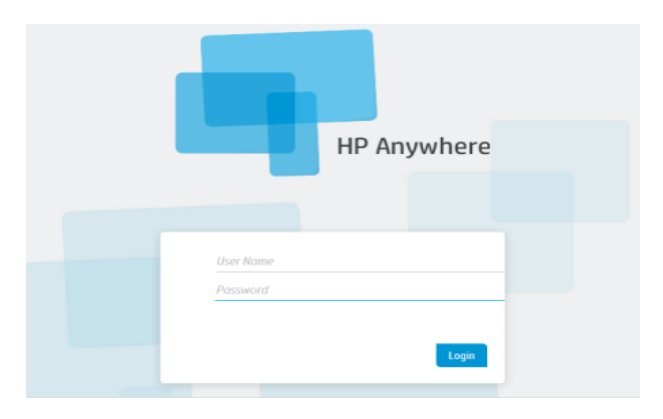

b. In the Administrator Console, select the Settings tab. In the left pane, select General Settings. In the right pane, navigate to the External URL of HP Anywhere server field and change the port to the port number you entered in hpa-config.properties. For

### example:

| Server                             |                                          |  |
|------------------------------------|------------------------------------------|--|
| External URL of HP Anywhere server | http://MYSERVER.mydomain.com:8181/onebox |  |
| Application Name                   | HP Anywhere                              |  |
|                                    |                                          |  |

# **Chapter 8: High Availability**

HP Anywhere implements high availability using Active - Active, Symmetric Mode. This means that all the nodes in the High Availability setup must be active, and all components must be installed on all the nodes (horizontal scaling).

For details on the HP Anywhere Architecture, see "HP Anywhere Architecture" in the HP Anywhere Administrator Guide.

You must configure high availability mode on each machine, and all the server machines must be active.

Cassandra is a highly scalable, distributed, structured key-value store. HP Anywhere 10.12 uses this store as a high-speed distributed caching layer.

The High Availability setup in HP Anywhere is represented in the following diagram:

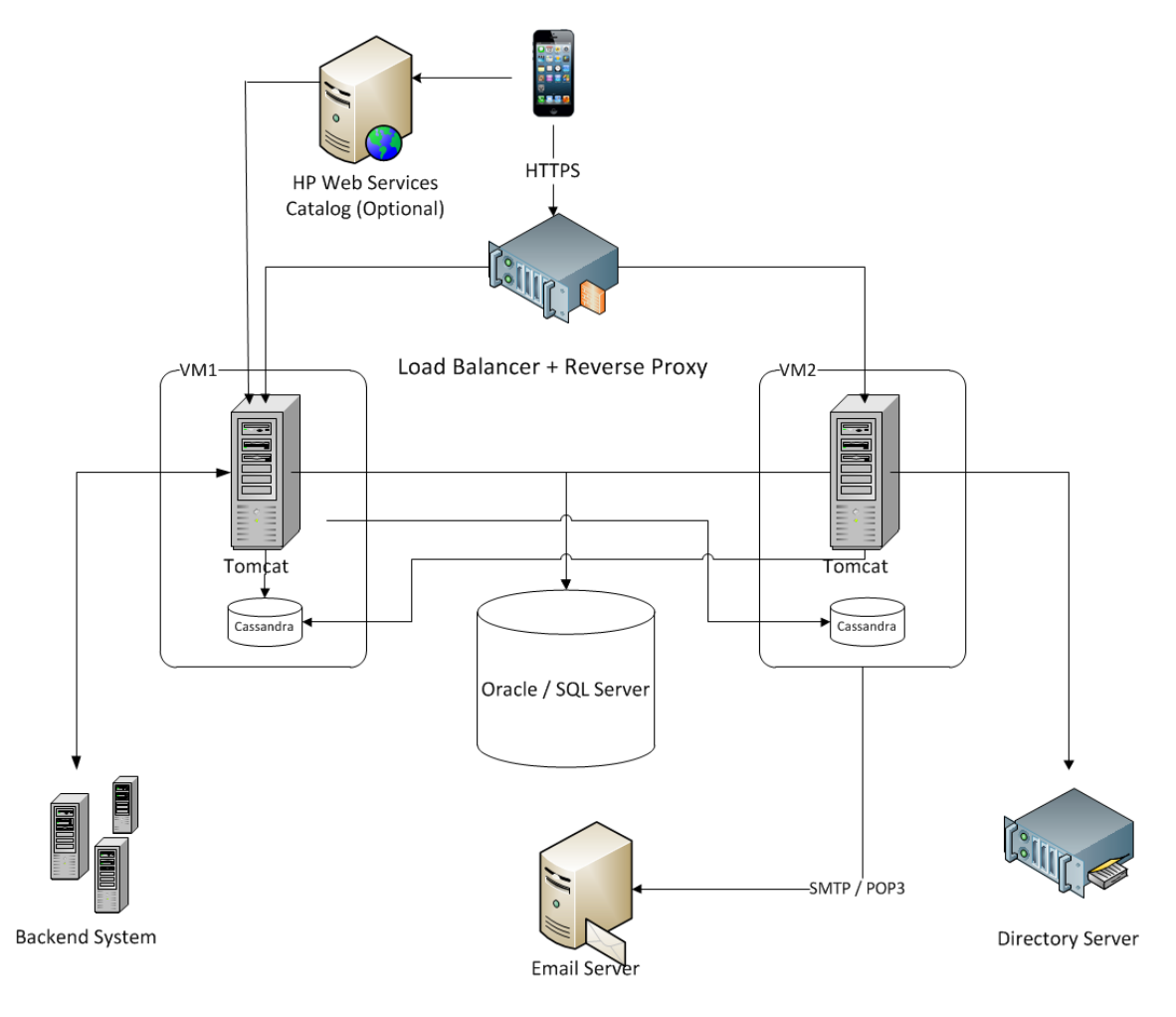

Note: If you are using a Load Balancer, see Load Balancer and Reverse Proxy Configurations

in the HP Anywhere online Help for details.

This section includes the following topics:

- "Install HP Anywhere with High Availability" below
- "Create the Environment Variables " on page 72
- "Process Watchdog" on page 72
- "Define Scheduled Tasks for HP Anywhere Services" on page 73
- "Install Certificates on All Server Machines" on page 73
- "Stop Tomcat and Watchdog" on page 74
- "Verify the Cassandra Database" on page 75
- "Verify the Watchdog Script" on page 76
- "Uninstall/Reinstall High Availability" on page 76

### Install HP Anywhere with High Availability

Note: Before setting up a cluster, make sure the clocks on all the nodes are synchronized (using NTP).

To install High Availability, perform the following steps:

- Install HP Anywhere10.12 on the first machine as described in "How to Install HP Anywhere Server 10.12" on page 6 and select Create New Database. For details, see "Oracle Server— Create New Database" on page 28 and "Microsoft SQL Server—Create New Database" on page 12.
- Run the configuration wizard as described in "Create HP Anywhere Database—Oracle Database Server" on page 28 and "Create HP Anywhere Database—SQL Server" on page 11.
- Install HP Anywhere 10.12 on <u>all of the other machines</u> as described in "How to Install HP Anywhere Server 10.12" on page 6, select Connect to an existing database, and run the Configuration Wizard only. For details, see "Microsoft SQL Server—Manually Create and Populate Database" on page 21 and "Oracle Server—Manual Database and User Creation" on page 39.
- Create the environment variables as described in "Create the Environment Variables " on page 72.

- 5. Prepare for High Availability configuration: Go to Windows Services and **stop the following services** on all nodes:
  - HP Anywhere
  - HP Anywhere Cassandra Daemon
- Delete all the folders under the Cassandra var directory (e.g. 
   *HP\_Anywhere\_installation\_ directory*>/Cassandra/apache-cassandra-1.1.6/var)
- On each node, run the following script (from the command line in <*HP\_Anywhere\_ installation\_directory*>\scripts) to set up the cluster for Cassandra, JMS (Java Message Service) and Elastic Search:

### configureHPACluster.bat

**Note:** To save the results of the set up cluster operation in a log file, run **configureHPACluster.bat** > *cluster\_logfile.* 

- 8. On one of the machines, populate the Cassandra schema as follows:
  - Start the Cassandra service on that machine.
  - Run <HP\_Anywhere\_Installation\_Directory>\scripts\createCassandraSchema.bat

**Note:** To save the results of the populate operation in a log file, run scripts/createCassandraSchema.bat > cassandra\_logfile.

- Verify that the Cassandra database was set up correctly as described in "Verify the Cassandra Database" on page 75.
- 10. Start all services (both HP Anywhere and HP Anywhere Cassandra Daemon) on all nodes. After completing this step, High Availability is installed.
- 11. (Optional) On each node, configure a Windows task for the process watchdog. For details, see "Process Watchdog" on page 72.
- 12. Configure your Load Balancer to work with HP Anywhere nodes. For details on the Load Balancers certified for HP Anywhere, see "Load Balancer and Reverse Proxy Configurations" on page 1 in the HP Anywhere Administrator Guide.
- 13. (Optional) If there are machines that use trusted secure email server connectivity, you need to

import certificates on each machine. To do this, follow the procedure described in "Install Certificates on All Server Machines" on page 73.

## **Create the Environment Variables**

Create the following environment variables on each node:

- HPA\_SERVER\_IP The accessible server IP on the local machine (To determine the IP address, you can run **ipconfig** from the command line.)
- HPA\_CLUSTER\_IP\_LIST A comma-delimited list comprising IPs of all the nodes on which HP Anywhere will be installed.

**Note:** The IP list must be in the same order in all nodes, as the HPA\_SERVER\_INDEX variable uses this order.

- HPA\_CLUSTER\_NAME A unique string to name your cluster. This helps to protect your cluster from different Cassandra instances inadvertently joining it.
- HPA\_CASSANDRA\_PORT (Optional) The Cassandra port (if you want to override the default 9160 Cassandra port). For details, see "High Availability" on page 67.
- HPA\_SERVER\_INDEX Set 1 for node 1, 2 for node 2, etc.

### **Process Watchdog**

The process watchdog automatically starts relevant Windows services if they go down.

Before installing the process watchdog, in HP Anywhere 10.12, there are two installed Windows services:

- HP Anywhere
- HP Anywhere Cassandra Daemon

### To set up the process watchdog:

- 1. If not already installed, install powershell on a Windows 2008 server. For details, see http://en.wikipedia.org/wiki/Windows\_PowerShell.
- 2. Use the watchdog scheduled tasks to register (install), run or stop the watchdog as defined in "High Availability" on page 67.
## **Define Scheduled Tasks for HP Anywhere Services**

The Start batch file (<HP\_Anywhere\_Installation\_

**Directory>\scripts\startAnywhereService.bat**) and the Stop batch file ( **<HP\_Anywhere\_ Installation\_Directory>\scripts\stopAnywhereService.bat**) handle all HP Anywhere services, including Cassandra.

To register the watchdog to run whenever Windows is started, install the watchdog as scheduled task:

<HP\_Anywhere\_Installation\_Directory>/scripts/watchdog/createWatchdogTask.bat

To run the watchdog:

<HP\_Anywhere\_Installation\_Directory>/scripts/watchdog/startWatchdogTask.bat

To stop the watchdog:

<HP\_Anywhere\_Installation\_Directory>/scripts/watchdog/stopWatchdogTask.bat

**Note:** The watchdog task should be defined and started manually only once. After that, it is automatically started every time Windows is started. Once the watchdog is defined, you cannot use the standard Stop script.

Note: To ensure that old tomcat access.log files are deleted periodically:

- 1. Open Powershell.
- 2. Run Set-ExecutionPolicy RemoteSigned in the Powershell window.
- 3. Run createWatchdogTask.bat from the scripts dir.
- 4. Run startWatchdogTask.bat from the scripts dir.

#### **Install Certificates on All Server Machines**

Note: This procedure is only relevant for machines that use secured email server connectivity.

When a certificate is required, use CertificateJMX to install it on all machines. If the email was configured during the post install, the certificate is created on the specific server. A certificate is created only when creating a new schema/database.

To import the certificates to other server machines, use JMX on each node.

If the email was not configured during post-install, you also need to import the JMX to the first server. To access the JMX Console, from your web browser, go to **Host/diamond/jmx-console > diamond > CertificateJMX service.** 

Note: After running JMX, you must restart the HP Anywhere service.

# **Stop Tomcat and Watchdog**

If you need to stop the Tomcat process for maintenance purposes, you must first stop the watchdog script as it tries to rerun Tomcat.

To do this, use the StopWatchdog script.

#### Limitations

- The process watchdog handles processes that are down, but not "hung" processes.
- There are basic watchdog capabilities. You can use SiteScope for advanced monitoring capabilities.

## Verify the Cassandra Database

You can use the cassandra-cli.bat file to verify that the Cassandra database was set up correctly.

**Note:** Before running cassandra-cli.bat, set the JAVA\_HOME environment variable to <*HP\_ Anywhere\_installation\_directory*>/jre.

To verify that the Cassandra database was set up correctly:

1. Start cassandra cli:

```
<HP_Anywhere_installation_directory>\cassandra\apache-cassandra-1.1.6\bin\
cassandra-cli.bat -h<IP_ADDRESS> -p<PORT>
```

where <IP\_ADDRESS> is the configured server address, and <port> is needed only if not using the default port 9160.

2. Run the following commands:

```
use diamond;
show schema;
```

3. You should see the following output:

```
create keyspace diamond
with placement_strategy = 'SimpleStrategy'
and strategy_options = {replication_factor : 2}
and durable_writes = true;
```

**Note:** If the Cassandra service fails to start, this means that the High Availability installation did not complete correctly. In this case, you see the following message in the log file:

Saved cluster name XXXX != configured name YYYY

To solve this, repeat steps 6 and 7 in "Install HP Anywhere with High Availability" on page 69. Then repeat step 9. These steps stop the Cassandra and Tomcat services on all nodes, and delete the Cassandra data directory.

# Verify the Watchdog Script

To verify that the watchdog script works correctly:

1. Open the Windows Services to see all the Windows services installed.

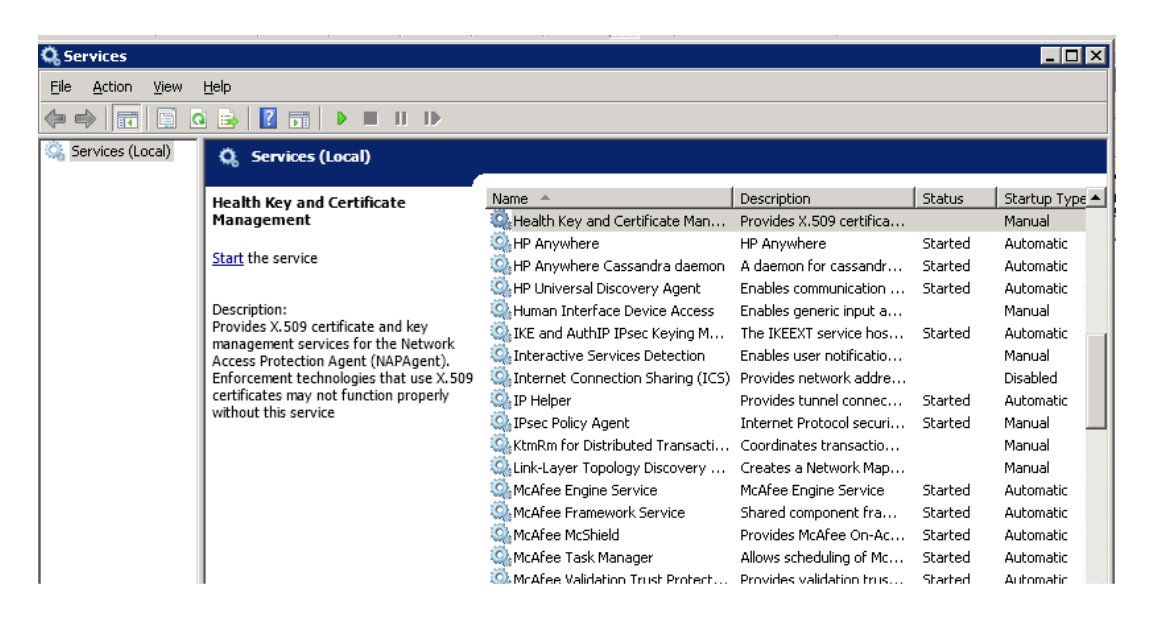

2. Stop either one of the HP Anywhere services.

The service starts automatically after several seconds.

## **Uninstall/Reinstall High Availability**

The scripts must be stopped on each node.

- 1. Stop the watchdog script.
- 2. Remove the watchdog task.
- 3. Uninstall HP Anywhere. For details, see "Uninstall HP Anywhere Server" on page 79.

# **Chapter 9: Open Ports in a Firewall**

For push notifications, open the following ports:

- For Google's GCM notifications, open port 443 (HTTPS protocol) for outgoing connections.
- For Apple's APNS notifications, open ports 2195 and 2196 (SOCKS protocol) for outgoing connections.

# **Chapter 10: Transferring Data Through a Firewall**

To allow HP Anywhere to transfer data/communicate through a firewall:

- For an internal firewall (for connections from web server to Tomcat), open the HTTP port for incoming connections (port 8080 if you did not change it).
- For an external firewall (for connections from clients to web server in DMZ), open port 80 for incoming connections.

# **Chapter 11: Uninstall HP Anywhere Server**

This section describes how to uninstall the HP Anywhere server automatically or manually.

To uninstall the HP Anywhere server automatically

1. Select **Start > All Programs > HP > HP Anywhere > Uninstall HP Anywhere**. After the silent uninstall process finishes, the Application Maintenance window opens.

| 🔄 HP Anywhere 10.12 |                                     |
|---------------------|-------------------------------------|
|                     | Application Maintenance             |
| HP Anywhere         |                                     |
| Initialization      | Maintenance Selection               |
| Introduction        | Repair installation errors in the   |
| Agreement           | application.                        |
| Customization       |                                     |
| Requirements        |                                     |
| Pre-Install Summary | 💿 Uninstall                         |
| Installing          | Uninstall the application from your |
| Post-Install        | computer.                           |
| Install Complete    |                                     |
|                     |                                     |
|                     |                                     |
|                     |                                     |
| Cancel              | < Previous Next >                   |

2. Select **Uninstall** and click **Next**. The wizard shows a summary of the components that will be uninstalled.

| 🚔 HP Anywhere 10.12                                                                                                    |                                                                                                 |
|----------------------------------------------------------------------------------------------------|-------------------------------------------------------------------------------------------------|
| HP Anywhere 10.12<br>HP Anywhere<br>Initialization<br>Pre-Uninstall<br>Summary<br>Uninstalling<br>Post-Uninstall<br>Uninstall Complete | Pre-Uninstall Summary                                                                           |
| Cancel                                                                                                    | Application folder : C:\HP\HPAnywhere\ Please click on Uninstall button to continue. < Previous |

3. Click **Uninstall**. When the uninstall process is complete, a confirmation message is displayed.

| 👺 HP Anywhere 10.12           |                                                                    |
|-------------------------------|--------------------------------------------------------------------|
|                               | Uninstall Complete                                                 |
| HP Anywhere<br>Initialization | Summary Details Uninstallation Complete                            |
| Pre-Uninstall<br>Summary      | HP Anywhere 10.12 uninstalled<br>Press Done to quit the installer. |
| Uninstalling                  |                                                                    |
| Post-Uninstall                |                                                                    |
| Uninstall Complete            |                                                                    |
|                               | i <u>View log file.</u>                                            |
| Cancel                        | < Previous Done                                                    |

4. Click **Done** to complete the uninstall process.

To uninstall the HP Anywhere server manually

- 1. Delete the %BTOA\_HOME% environment variable.
- Run the following to delete the HP Anywhere service:
   <HP\_Anywhere\_installation\_folder>\scripts\uninstallAnywhereService.bat

# **Chapter 12: Troubleshooting and Limitations**

This section describes known issues.

# **Client Login Issues**

**Problem:** Cannot log into HP Anywhere from a mobile device with a valid connection. The message "Wrong user and pass" is shown even though the user name and password are correct.

**Solution:** Verify that full server name (machine name) is used in the server field (and not the IP address). For example, if the HP Anywhere server runs on a machine named "server01 in the mycompany.com domain, you must use "server01.mycompany.com:8080" in the server field.

# Part 2: Upgrading the HP Anywhere Server to 10.12

#### Notes:

- You must upgrade directly from HP Anywhere 10.10 or 10.11. For details, see "How to Install HP Anywhere Server 10.12" on page 6.
- You must have administrator privileges on the server machine to upgrade the HP Anywhere Server.
- If you installed a patch over HP Anywhere 10.10 or 10.11, you cannot uninstall the patch after upgrading to 10.12. To uninstall a patch after upgrading, you must first uninstall the upgrade to 10.12 (Start > All Programs > HP > HP Anywhere > Uninstall HP Anywhere 10.12).
- **Important:** It is recommended to make a backup copy of your HPA\_HOME (HP Anywhere installation) directory and save it to a different location before starting the upgrade.

To upgrade the HP Anywhere server, do the following on every server node:

- 1. Prerequisites:
  - a. RestBeans.xml is overwritten during the upgrade. If your earlier HP Anywhere 10.0x version used a customized RestBeans.xml, save a copy of <HPA\_</li>
     HOME>\tomcat\webapps\diamond\WEB-INF\classes\META-INF\cxf\RestBeans.xml.
     (You will apply the customized configurations to the new RestBeans.xml file after the upgrade.)
  - b. If you customized your Log4j settings (for example, by editing the log level for an appender), you may want to back up the <HP\_Anywhere\_installation\_ directory>/conf/log/ee-log4j.xml prior to upgrading.
- 2. Run the installation wizard:
  - a. Do one of the following:
    - If you are upgrading from the download, extract the installation folder (HP\_Anywhere\_ 10.12.zip) and run HP\_Anywhere\_10.12\_setup.exe.

- If you are upgrading from the DVD, click **HP Anywhere10.12 Setup**.
- b. In the Introduction page, click **Next**.
- c. In the License Agreement page, select I accept the terms of the License Agreement.
- d. Click **Next**. The system checks disk space and verifies that HP Anywhere 10.10 or 10.11 is installed. Click **Next**.

| 🔄 HP Anywhere 10.12 |                                                               |              |
|---------------------|---------------------------------------------------------------|--------------|
|                     | Ins                                                           | stall Checks |
| HP Anywhere         |                                                               |              |
| Initialization      | Install Checks : Click on the checks to view details.         |              |
| Introduction        | Verifying free disk space                                     |              |
| Agreement           | Validating the HP Anywhere 10.10 installation Stopping server |              |
| Customization       |                                                               |              |
| Requirements        |                                                               |              |
| Pre-Install Summary | Stopping server                                               |              |
| Installing          |                                                               |              |
| Post-Install        |                                                               |              |
| Install Complete    |                                                               |              |
|                     | Executing initialize action :                                 | X            |
|                     |                                                               |              |
| Cancel              | < Previous                                                    | Next >       |

e. In the Pre-Install Summary page, click Install.

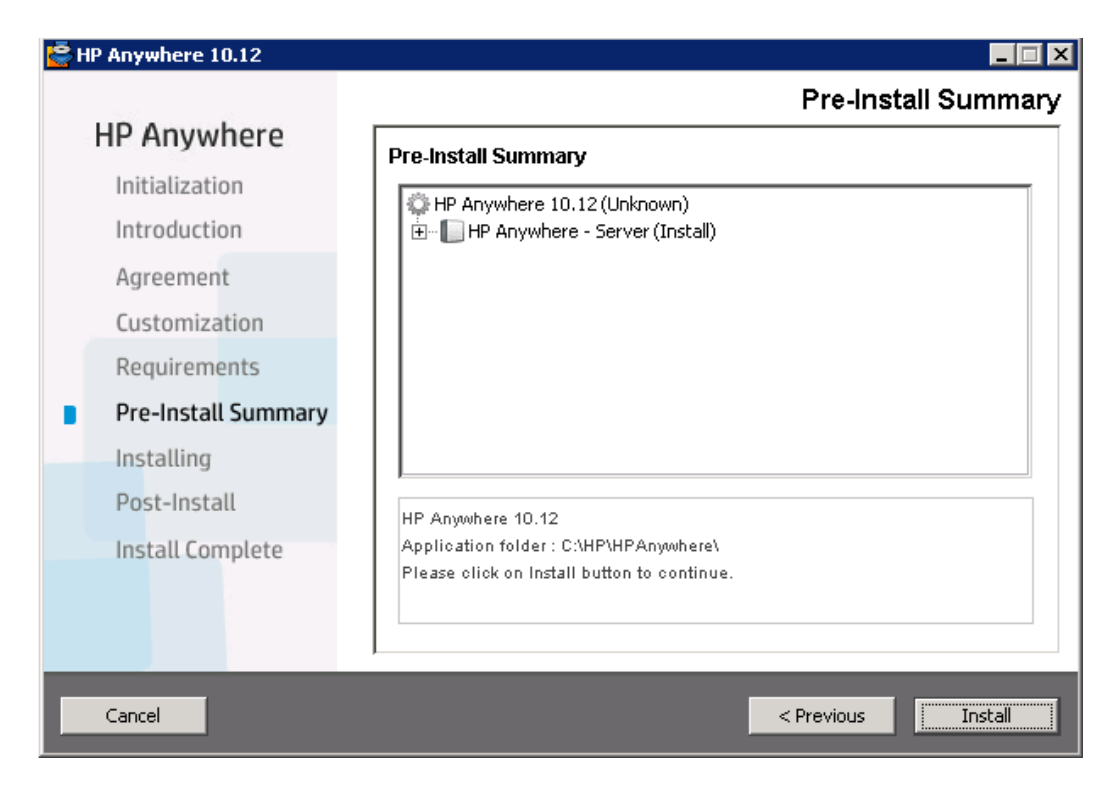

- 3. In the Configuration Wizard that opens:
  - a. In the Introduction screen, click Next.
  - b. In the Update HP Anywhere Management Database screen, enter the administrator user name and password that you use to access your HP Anywhere database server. (For Oracle, the user name is your **Schema** name.)

Click Next. The database is updated to support the current version.

| Imagement Database     Summary     Besword     Summary     Summary <th>Configuration Wizard</th> <th></th> <th></th>                                                                                                    | Configuration Wizard |                                                                           |                |
|----------------------------------------------------------------------------------------------------|----------------------|---------------------------------------------------------------------------|----------------|
| Introduction Introduction Introduction Introduction Introduction Introduction Introduction Inter authentication credentials for your database server (MSSQL/Oracle). User name Password Password Inter Inter Inte | (b)                  | Management Database - Update HP Anywhere Management Database              |                |
| • Management Database       User name         • Summary       Password                                                                                                    | Introduction         | Enter authentication credentials for your database server (MSSQL/Oracle). |                |
| Summary       Password                                                                                                    | Management Database  | User name                                                                 |                |
|                                                                                                    | Summary              | Password                                                                  |                |
|                                                                                                    |                      |                                                                           |                |
|                                                                                                    |                      |                                                                           |                |
|                                                                                                    |                      |                                                                           |                |
|                                                                                                    |                      |                                                                           |                |
|                                                                                                    |                      |                                                                           |                |
|                                                                                                    |                      |                                                                           |                |
|                                                                                                    |                      |                                                                           |                |
|                                                                                                    |                      |                                                                           |                |
|                                                                                                    |                      |                                                                           |                |
|                                                                                                    |                      |                                                                           |                |
|                                                                                                    | M                    |                                                                           |                |
|                                                                                                    | ( <b>b</b> )         |                                                                           |                |
|                                                                                                    |                      |                                                                           |                |
|                                                                                                    |                      |                                                                           |                |
| cd Back Navton Cancel                                                                                                    |                      | Rank I                                                                    | Vext >> Cancel |

- c. In the Summary screen, click **Finish** to close the wizard.
- 4. If you performed the prerequisites in step 1:
  - If you saved a copy of the RestBeans.xml file, apply your customizations to the newly created <HPA\_HOME>\tomcat\webapps\diamond\WEB-INF\classes\META-INF\ccasses\META-INF\ccasses\NETA-INF\ccasses\NETA-INF\ccasses\NETA-INF\ccasses\NETA-INF\ccasses\NETA-INF\ccasses\NETA-INF\cca
  - If you backed up customized Log4j settings, apply your customizations to the <HP\_ Anywhere\_installation\_directory>/conf/log/ee-log4j.xml file.
- (Optional) Open <HP\_Anywhere\_installation\_folder>\conf\database.properties, and verify that the following optional parameters exist. This is relevant only if you plan to modify the database connection pool parameters in the future.

| conds before an abandoned connection ed. |
|------------------------------------------|
|                                          |

| Parameter with Default Value | Description                                                                                                    |
|------------------------------|----------------------------------------------------------------------------------------------------|
| db.pool.maxWaitTime=30       | The maximum number of seconds that the pool will wait (when there are no available connections) for a connection to be returned before throwing an exception.                                                    |
| db.pool.minIdle=5            | The minimum number of connections that can remain<br>idle in the pool without creating additional<br>connections.<br><b>Default: 5</b> (Enter <b>0</b> to prevent additional connections<br>from being created.) |

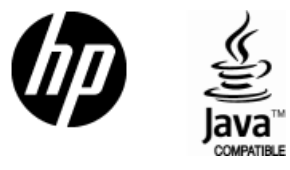

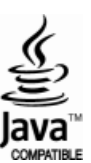